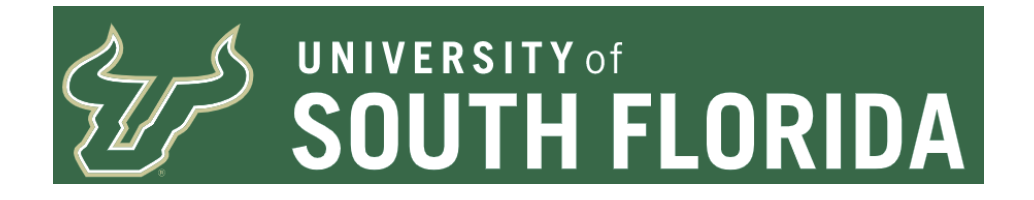

# Asset (Property) Transfer Request Form Entry - FLUID

### **Overview**

This document details how to:

1. Enter a request to transfer an asset from one department to another.

2. Enter a request to transfer an asset from one location to another when the asset remains with the department.

3. Reviewing the status of an existing request and rejection handling.

Abbreviations Defined:

AM - Asset Management AMS - Asset Management Services (This is interchangeable with Asset Management Office or AM Office) AO - Accountable Officer AOD - Accountable Officer Designee AO/D - Accountable Officer or Accountable Officer Designee CF - Chart-Field, (CFs for plural) **DEPTID - Department ID DSR - Department of Sponsored Research** FUND - Fund Code NBV - Net Book Value OPDP/Routing Name - Operating Unit and Department ID Combination. Used for search for AO/D **OU - Operating Unit** TRF DEPT - Transfer to New Department TRF LOC - Transfer to New Location Only UCO - University Controller' Office

The email address asset-help@usf.edu has been set up for you to use to request assistance. Please be as detailed as possible when submitting an inquiry to the help address.

### Transferring an Asset to a new department

Sometimes a department no longer wants/needs a certain asset. This could be because a replacement was purchased or the asset may no longer be needed for the department to function. When the unwanted asset is advertised on property@listserv.usf.edu for adoption

sometimes a department is in need of the asset and they will ask to have it transferred to their department. For a transfer to be successful information is required to create a transfer request form.

Sometimes departments need to move capitalized assets to a new location. The department is required to notify the AM Office of this movement. For Transfers to New Location Only, please refer to the section for those types of requests.

Information required before entry of a New Department transfer request.

1. The Tag Number - This is located on the asset being transferred and begins with the numbers 495000.

2. The AO/AOD for the CF associated with the asset who will be responsible for approving the transfer from this CF. This will be discussed further in the steps to enter.

- 3. The CF the asset will be transferred to which is provided by the receiver of the asset(s).
- 4. The location the asset will be moved to when transferred to the new department.

5. The AO/D for the CF the asset will be transferred to who will be responsible for approving the transfer to the new department.

Four caveats before we go on:

1. Should an asset have a sponsored research project ID associated with it, DSR must approve the transfer. The asset should not be transferred to the new department until AFTER DSR has given approval to do so. You may want to seek pre-approval before advertising to avoid filling out a form only to have it rejected by DSR. Forewarning, if the project is still active the request will most likely be denied.

2. The person submitting the form may not also approve the form. For example, AO/AOD John Doe has an asset to submit a transfer request for. John Doe wants to approve. John Doe must get someone else to submit the request to him. John Doe asks Sally Smith to enter the Transfer Request and assign to him as the AO/AOD for the approval for the transfer from CFs (the current CFs associated with the asset.) If John Doe is unable to get anyone to submit, John will need to assign the form to one of the other AO/D for the CF combination to approve the form.

3. Changing AO/Ds midstream is not possible. If an AO/D needs to be changed the form MUST be rejected back to pending, updated and re-submitted with the updated AO/D.

4. Only assets which are eligible for this process may be used. Please pay close attention to

instructions below which detail what to do should you have an asset which is not eligible for the process. Failure to follow procedures/policy will cause delays and additional work on both the part of the Department and the AM Office.

## **Approvals Diagram**

The approvals flow for the two different types of request are shown below.

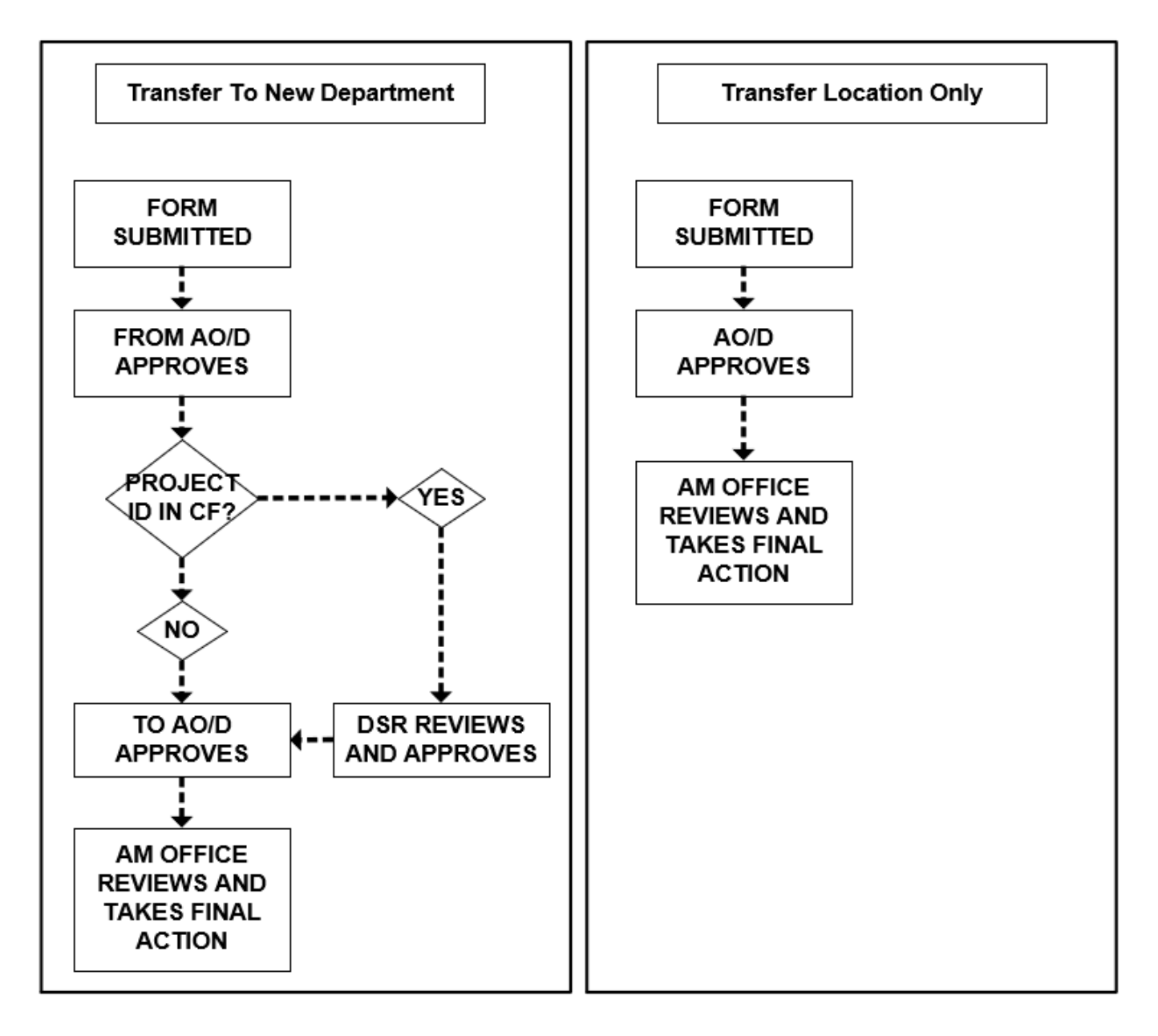

Asset Eligibility and Determining Accountable Officers and Accountable Officer Designees

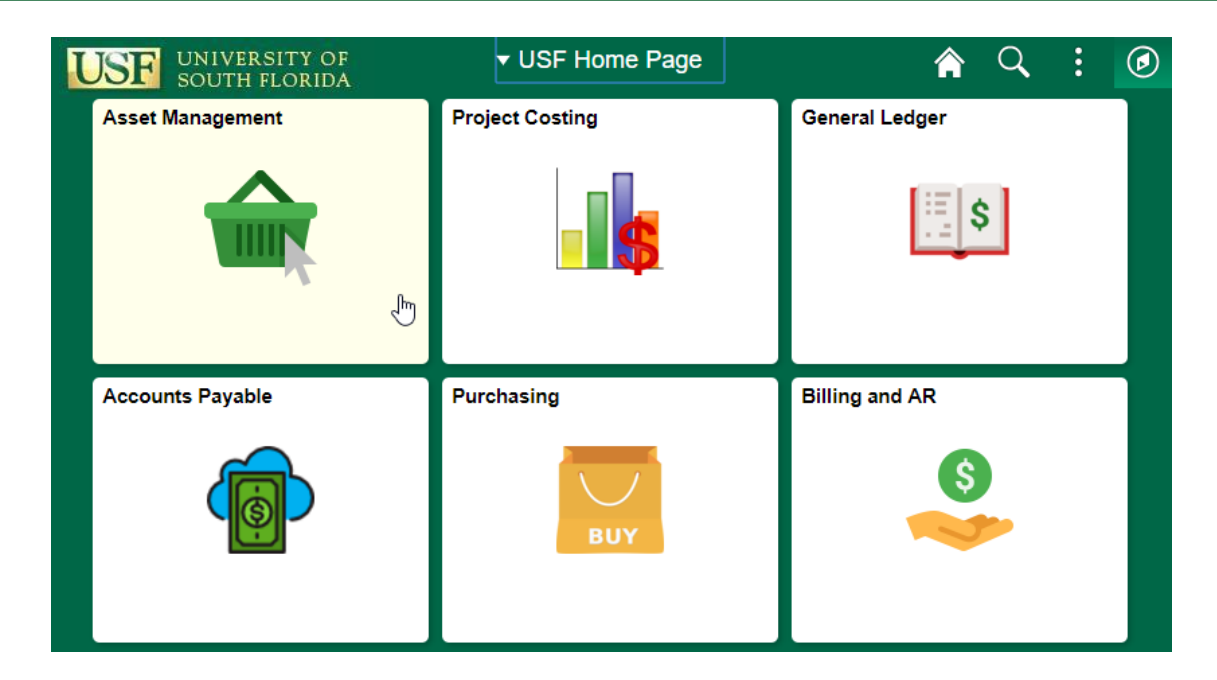

Before entering the form, you should validate the asset is first eligible for the electronic transfer request form. You also need to validate the CF information and use this to get a valid listing of AO/D for the OPDP/Routing Name CF combination.

From the USF Home Page click on the Asset Management tile

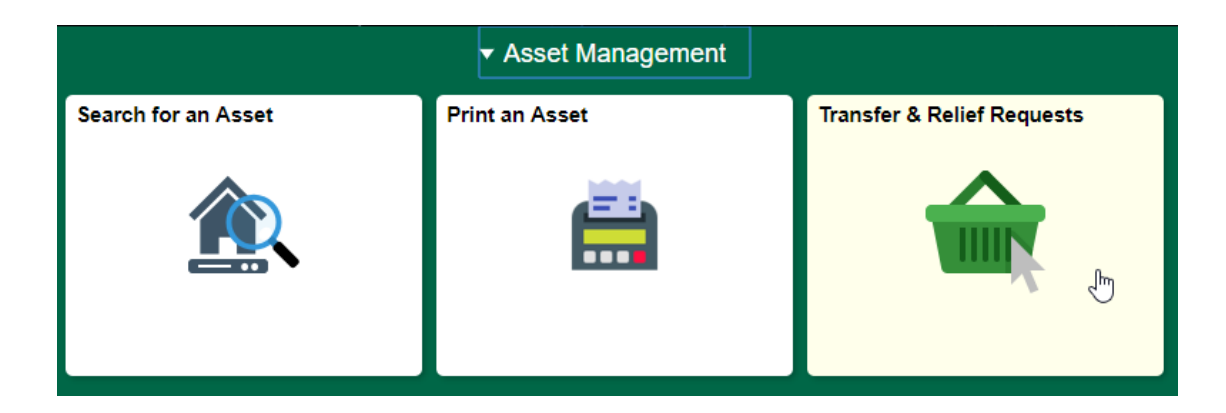

Next click on Transfer & Relief Requests

| 🚑 Query Manager                  | Query Manager                                                                                                    |
|----------------------------------|----------------------------------------------------------------------------------------------------|
| IP Search Sig Auth By Chartfield | Enter any information you have and click Search. Leave fields blank for a list of all values.<br>Find an Existing Query   Create New Query |
| 👪 Transfer Request               | *Search By Query Name    begins with  Search  Advanced Search                                                                              |
| Request For Relief               |                                                                                                    |
| AM Form Approval History         |                                                                                                    |
| Accountable Officer Approval     |                                                                                                    |

# You should automatically land on the Query Manager page

### **Query Viewer**

Enter any information you have and click Search. Leave fields blank for a list of all values.

| *Search By Query N        | ame 🔹 begins with | U_     | ASSETS_BY | _MY_DEPA       | RTMEN           | Т             |                  |                         |                     |
|---------------------------|-------------------|--------|-----------|----------------|-----------------|---------------|------------------|-------------------------|---------------------|
| Search Advanced           | d Search          |        |           |                |                 |               |                  |                         |                     |
| Search Results            |                   |        |           |                |                 |               |                  |                         |                     |
| *Folder View - All Fo     | lders 💲           |        |           |                |                 |               |                  |                         |                     |
| Query                     |                   |        | (         |                | ersonali        | ze   Find     | l   View All   🖾 | 🛛   🔣 👘 First 🕚 1 c     | f 1 🕑 Last          |
| Query Name                | Description       | Owner  | Folder    | Run to<br>HTML | Run to<br>Excel | Run to<br>XML | Schedule         | Definitional References | Add to<br>Favorites |
| U_ASSETS_BY_MY_DEPARTMENT |                   | Public |           | HTML           | Excel           | XML           | Schedule         | Lookup References       | Favorite            |

# Search for the public query named "U\_ASSETS\_BY\_MY\_DEPARTMENT"

Click on HTML in the Run to HTML

### U\_ASSETS\_BY\_MY\_DEPARTMENT

| Department ID Like         | e %                    | ]                    |              |       |              |                       |                             |                 |                   |      |         |                  |         |            |         |          |
|----------------------------|------------------------|----------------------|--------------|-------|--------------|-----------------------|-----------------------------|-----------------|-------------------|------|---------|------------------|---------|------------|---------|----------|
| OR Tag Number Like         | e % 495000246158       |                      |              |       |              |                       |                             |                 |                   |      |         |                  |         |            |         |          |
| View Results               |                        |                      |              |       |              |                       |                             |                 |                   |      |         |                  |         |            |         |          |
| ASSET TAG A<br>ID NUMBER S | ASSET<br>TAGGABLE<br>? | ASSET<br>DESCRIPTION | MANUFACTURER | MODEL | SERIAL<br>ID | IN<br>SERVICE<br>DATE | END<br>DEPRECIATION<br>DATE | CF<br>SEQ<br>NO | OPERATING<br>UNIT | FUND | ACCOUNT | DEPARTMENT<br>ID | PRODUCT | INITIATIVE | PROJECT | LOCATION |

In the screen presented to you enter the Tag Number from the Asset and click View Results.

\*NOTE - Not all fields are displayed in the images for the query. This is done because the images are too wide for the document. Those shown are pertinent for completion of a transfer request.

| U_ASSETS_B       | Y_MY_DEPA       |                 | т                   |                                      |              |       |              |                    |                     |                             |                 |                   |       |         |                  |         |            |            |          |
|------------------|-----------------|-----------------|---------------------|--------------------------------------|--------------|-------|--------------|--------------------|---------------------|-----------------------------|-----------------|-------------------|-------|---------|------------------|---------|------------|------------|----------|
| Department ID L  | _ike %          |                 |                     |                                      |              |       |              |                    |                     |                             |                 |                   |       |         |                  |         |            |            |          |
| OR Tag Number I  | Like % 4950002  | 46158           |                     |                                      |              |       |              |                    |                     |                             |                 |                   |       |         |                  |         |            |            |          |
| View Results     |                 |                 |                     |                                      |              |       |              |                    |                     |                             |                 |                   |       |         |                  |         |            |            |          |
| Download results | s in : Excel Sp | readSheet       | CSV Text File       | XML File (2 kb)                      |              |       |              |                    |                     |                             |                 |                   |       |         |                  |         |            |            |          |
| View All         |                 |                 |                     |                                      |              |       |              |                    |                     |                             |                 |                   |       |         |                  |         |            |            |          |
| ASSET ID         | TAG NUMPER      | ASSET<br>STATUS | ASSET<br>TAGGABLE ? | ASSET<br>DESCRIPTION                 | MANUFACTURER | MODEL | SERIAL<br>ID | IN SERVICE<br>DATE | ACQUISITION<br>DATE | END<br>DEPRECIATION<br>DATE | CF<br>SEQ<br>NO | OPERATING<br>UNIT | FUND  | ACCOUNT | DEPARTMENT<br>ID | PRODUCT | INITIATIVE | PROJECT ID | LOCATION |
| 1 00000248216    | 495000246158    | In<br>Service   | Y                   | UPGRADE FOR D8<br>FOCUS SYSTEM<br>SE |              |       |              | 12/21/2009         | 12/21/2009          | 11/30/2018                  | (               | ) TPA             | 20000 | 18520   | 125300           | 000000  | 0000000    | 1253103100 | ISA1058  |
| 2 000000248276   | 4950002 6158    | In<br>Service   | Y                   | UPGRADE FOR D8<br>FOCUS SYSTEM<br>SE |              |       |              | 12/21/2009         | 12/21/2009          | 11/30/2018                  |                 | I TPA             | 18300 | 18520   | 125300           | 000000  | DEPTMNT    |            | ISA1058  |

This first example is for assets which are NOT eligible for this process. These should be few in number and are most likely a research related asset. Assets which have more than 1 row of results are ineligible for this process. For these types of assets, you <u>MUST</u> contact the AM Office and at asset-help@usf.edu to request a one-time use form. You will be provided with a unique numbered paper form to request a transfer for a split funded Asset. Each distinct CF requires a separate form for transfer.

Departments are ENCOURAGED to request asset consolidation from one CF to a single CF. This helps out everyone involved in the process from the department to central AM to reporting.

#### U\_ASSETS\_BY\_MY\_DEPARTMENT

| OF<br>V<br>D<br>Vie | Department ID L<br>R Tag Number L<br>iew Results<br>ownload results<br>ew All | ike %  <br>ike % 4950002 | 75181<br>eadShee | t CSV Tex              | t File XML Fil                | e (1 kb)     |                |              |                       |            |                             |                 | Use               | d to I<br>AO | Determi<br>/AOD | ne         |         |            |         |          |
|---------------------|-------------------------------------------------------------------------------|--------------------------|------------------|------------------------|-------------------------------|--------------|----------------|--------------|-----------------------|------------|-----------------------------|-----------------|-------------------|--------------|-----------------|------------|---------|------------|---------|----------|
|                     | ASSET ID                                                                      | TAG NUMBER               | ASSET<br>STATUS  | ASSET<br>TAGGABLE<br>? | ASSET<br>DESCRIPTION          | MANUFACTURER | MODEL          | SERIAL<br>ID | IN<br>SERVICE<br>DATE |            | END<br>DEPRECIATION<br>DATE | CF<br>SEC<br>NO | OPERATING<br>UNIT | FUND         | ACCOUNT         | DEPARTMENT | PRODUCT | INITIATIVE | PROJECT | LOCATION |
| 1                   | 00000320534                                                                   | 495000275181             | In<br>Service    | Y                      | 36"X72"X1<br>OPTICAL<br>TABLE | тмс          | CLEANTOP<br>II | NONE         | 11/26/2014            | 11/26/2014 | 10/31/2023                  | c               | TPA               | 10000        | 18520           | 125300     | CAS016  | 0102593    |         | ISA4045  |

Below are the results for an asset which <u>IS</u> eligible for use with this process.

First notice there is only 1 row of results.

Second take note of the Operating Unit and Department ID. This is the OPDP/Routing Name used for searching or the AO/D for the transfer from AO/D.

| U_ASSETS_B                                                                         | Y_MY_DEPA    | RTMENT          | Г                   |                            |              |                |              |                    |                     |                             |                 |                   |       |         |                  |
|------------------------------------------------------------------------------------|--------------|-----------------|---------------------|----------------------------|--------------|----------------|--------------|--------------------|---------------------|-----------------------------|-----------------|-------------------|-------|---------|------------------|
| Department ID I<br>OR Tag Number I<br>View Results<br>Download results<br>View All | _ike %       | 1 ×             | CSV Text File       | XML File (1 kb)            |              |                |              |                    |                     |                             |                 |                   |       |         |                  |
| ASSET ID                                                                           | TAG NUMBER   | ASSET<br>STATUS | ASSET<br>TAGGABLE ? | ASSET<br>DESCRIPTION       | MANUFACTURER | MODEL          | SERIAL<br>ID | IN SERVICE<br>DATE | ACQUISITION<br>DATE | END<br>DEPRECIATION<br>DATE | CF<br>SEQ<br>NO | OPERATING<br>UNIT | FUND  | ACCOUNT | DEPARTMENT<br>ID |
| 1 000000320534                                                                     | 495000275181 | In Service      | Y                   | 36"X72"X1<br>OPTICAL TABLE | тмс          | CLEANTOP<br>II | NONE         | 11/26/2014         | 11/26/2014          | 10/31/2023                  | 0               | TPA               | 10000 | 18520   | 125300           |

Remember you can always search using a wild card to limit the amount of data entry needed to run the query. Simply enter the last 6 digits of the tag number preceded by a percent (%) sign and click View Results. This will also provide you with results for this asset.

Validate you have the correct asset information. Validate the asset description matches what you are attempting to transfer. If there is a difference, check the tag number entered. If there are still issues please contact the AM Office.

| U_ASS       | ETS_B         | Y_MY_I          | DEPARTM                | ENT                  |              |       |              |                       |                     |                             |                 |                   |      |         |                  |         |            |               |          |
|-------------|---------------|-----------------|------------------------|----------------------|--------------|-------|--------------|-----------------------|---------------------|-----------------------------|-----------------|-------------------|------|---------|------------------|---------|------------|---------------|----------|
| Depart      | tment ID I    | ike %           |                        |                      |              |       |              |                       |                     |                             |                 |                   |      |         |                  |         |            |               |          |
| OR Tag      | Number I      | ike % 49        | 5000275509             | )                    |              |       |              |                       |                     |                             |                 |                   |      |         |                  |         |            |               |          |
| View R      | esults        |                 |                        |                      |              |       |              |                       |                     |                             |                 |                   |      |         |                  |         |            |               |          |
| No mate     | hing valu     | es were fo      | ound.                  |                      |              |       |              |                       |                     |                             |                 |                   |      |         |                  |         |            |               |          |
| ASSET<br>ID | TAG<br>NUMBER | ASSET<br>STATUS | ASSET<br>TAGGABLE<br>? | ASSET<br>DESCRIPTION | MANUFACTURER | MODEL | SERIAL<br>ID | IN<br>SERVICE<br>DATE | ACQUISITION<br>DATE | END<br>DEPRECIATION<br>DATE | CF<br>SEQ<br>NO | OPERATING<br>UNIT | FUND | ACCOUNT | DEPARTMENT<br>ID | PRODUCT | INITIATIVE | PROJECT<br>ID | LOCATION |

Should you run the query and receive no results the asset may no longer be tracked due to a capitalization threshold change.

Also, check to ensure you entered the correct tag number.

If you believe you these results are in error and the asset should be in the system please contact the Asset Manager to inquire in regards to the tag number.

| Searching for the AO/D |                                 |
|------------------------|---------------------------------|
|                        | 🟥 Query Manager                 |
|                        | 🕼 Search Sig Auth By Chartfield |
|                        | 👪 Transfer Request              |
|                        | Request For Relief              |
|                        | AM Form Approval History        |
|                        | Accountable Officer Approval    |
|                        |                                 |

Next, click on Search Sig Auth By Chartfield in the Nav Collection on the left.

| Sig Auth - Search by Chartfld              |                |      |     |                |                  |                           |
|--------------------------------------------|----------------|------|-----|----------------|------------------|---------------------------|
| <ul> <li>Search Criteria</li> </ul>        |                |      |     |                |                  |                           |
| Project                                    |                |      |     |                |                  |                           |
| Initiative                                 |                |      |     |                |                  |                           |
| Fund Code                                  |                |      |     |                |                  |                           |
| Operating Unit and Deptid TPA125300 Searcl | Reset Criteria |      |     |                |                  |                           |
| Signature Authorization Inquiry Results    |                |      | Per | sonalize   Fin | d   View All   🔄 | 🔢 🛛 First 🕚 1 of 1 🕑 Last |
| Signature Authorization Details            |                |      |     |                |                  |                           |
| Routing Name Role Name User ID             | Empl ID        | Name | 1   | Felephone      | Mail Drop        | Email Address             |
|                                            |                |      |     |                |                  |                           |
|                                            |                |      |     |                |                  |                           |

# Next enter the OPDP/Routing Name values from the query results into the field Operating Unit and Deptid

## **Click Search**

| Sig Auth - Sea | rch by Chartfld                |          |                |                      |                          |               |                           |
|----------------|--------------------------------|----------|----------------|----------------------|--------------------------|---------------|---------------------------|
| Search Criter  | ia                             |          |                |                      |                          |               |                           |
|                | Project                        |          |                |                      |                          |               |                           |
|                | Initiative                     |          |                |                      |                          |               |                           |
|                | Fund Code                      |          |                |                      |                          |               |                           |
| Operating Unit | and Deptid TPA125300           | Search   | Reset Criteria |                      |                          |               |                           |
| Signature A    | uthorization Inquiry Re        | sults    |                |                      | Personalize   Find   Vie | w All   🖾   🗄 | First 🕚 1-16 of 20 🕑 Last |
| Signature Au   | thorization Details            | D        |                |                      |                          |               |                           |
| Routing Name   | Role Name                      | User ID  | Empl ID        | Name                 | Telephone                | Mail Drop     | Email Address             |
| TPA125300      | Accou able Officer<br>Designee | DEJOHNSO | 00000021143    | Johnson,Dale E       | 813/974-5125             | PHY114        | dalejohnson@usf.edu       |
| TPA125300      | Req_Manager                    | DESAI    | 0000024344     | Desai,Nita C         | 813/974-9575             | CPR107        | desai@usf.edu             |
| TPA125300      | Req_Approver                   | DESAI    | 0000024344     | Desai,Nita C         | 813/974-9575             | CPR107        | desai@usf.edu             |
| TPA125300      | Accountable Officer            | DRABSON  | 00000011274    | Rabson, David A      | 813/974-5230             | CMC114        | rabson@usf.edu            |
| TPA125300      | Purchasing Supervisor          | GCOTTER  | 0000070571     | Cotter III, George L | 813/974-3340             | SVC 1073      | gcotter@usf.edu           |
| TPA125300      | President                      | GCOTTER  | 0000070571     | Cotter III, George L | 813/974-3340             | SVC 1073      | gcotter@usf.edu           |
| TPA125200      | Accountable Officer            | LOWOODS  | 00000040204    | Woode Lilia M        | 012/07/ 7251             | 194 2010      | Imwoode@ucf.odu           |

Alisting of eligible types of signature authorizations should appear. Click on the Role Name header to sort by Role Name.

| Sig Auth - Sear                                                                                                    | rch by Chartfld                                                                                                    |                                                                                                  |                                                                                                    |                                                                                                    |                                                                                                    |                                                                                                    |                                                                                                    |  |  |  |  |  |
|----------------------------------------------------------------------------------------------------|----------------------------------------------------------------------------------------------------|--------------------------------------------------------------------------------------------------|----------------------------------------------------------------------------------------------------|----------------------------------------------------------------------------------------------------|----------------------------------------------------------------------------------------------------|----------------------------------------------------------------------------------------------------|----------------------------------------------------------------------------------------------------|--|--|--|--|--|
| <ul> <li>Search Criteri</li> </ul>                                                                                                    | ia                                                                                                    |                                                                                                  |                                                                                                    |                                                                                                    |                                                                                                    |                                                                                                    |                                                                                                    |  |  |  |  |  |
|                                                                                                    | Project                                                                                                    |                                                                                                  |                                                                                                    |                                                                                                    |                                                                                                    |                                                                                                    |                                                                                                    |  |  |  |  |  |
|                                                                                                    | Initiative                                                                                                    |                                                                                                  |                                                                                                    |                                                                                                    |                                                                                                    |                                                                                                    |                                                                                                    |  |  |  |  |  |
| I                                                                                                    | Fund Code                                                                                                    |                                                                                                  |                                                                                                    |                                                                                                    |                                                                                                    |                                                                                                    |                                                                                                    |  |  |  |  |  |
| Operating Unit a                                                                                                    | and Deptid TPA125300                                                                                                    | Search                                                                                           | Reset Criteria                                                                                                    |                                                                                                    |                                                                                                    |                                                                                                    |                                                                                                    |  |  |  |  |  |
|                                                                                                    | uthorization Inquiry Da                                                                                                    | eulte                                                                                            |                                                                                                    | Persor                                                                                                    | alize   Find   Vie                                                                                                    | w All   🖾   🛄                                                                                                    | First 🕚 1-16 of 20 🕑 Last                                                                                                    |  |  |  |  |  |
| Signature Authorization Inquiry Results       Personalize   Find   View All   2   1 + 6 of 20        Last         Signature Authorization Details       Image: Authorization Details       Image: |                                                                                                    |                                                                                                  |                                                                                                    |                                                                                                    |                                                                                                    |                                                                                                    |                                                                                                    |  |  |  |  |  |
| Signature Au<br>Signature Aut                                                                                                    | thorization Details                                                                                                    | )                                                                                                |                                                                                                    |                                                                                                    |                                                                                                    |                                                                                                    |                                                                                                    |  |  |  |  |  |
| Signature Aut<br>Signature Aut<br>Routing Name                                                                                                    | thorization Details                                                                                                    | User ID                                                                                          | Empl ID                                                                                                    | Name                                                                                                    | Telephone                                                                                                    | Mail Drop                                                                                                    | Email Address                                                                                                    |  |  |  |  |  |
| Signature Au<br>Signature Aut<br>Routing Name<br>TPA125300                                                                                                    | thorization Details Role Name<br>Accountable Officer                                                                                                    | User ID<br>DRABSON                                                                               | Empl ID<br>00000011274                                                                                                    | Name<br>Rabson,David A                                                                                                    | Telephone<br>813/974-5230                                                                                                    | Mail Drop<br>CMC114                                                                                                    | Email Address<br>rabson@usf.edu                                                                                                    |  |  |  |  |  |
| Signature Aut<br>Signature Aut<br>Routing Name<br>TPA125300<br>TPA125300                                                                                                    | thorization Details Finance Control Control Co | User ID<br>DRABSON<br>LGWOODS                                                                    | Empl ID<br>00000011274<br>00000048284                                                                                                    | Name<br>Rabson,David A<br>Woods,Lilia M                                                                                      | Telephone<br>813/974-5230<br>813/974-7351                                                                                                    | Mail Drop<br>CMC114<br>ISA 2019                                                                                         | Email Address<br>rabson@usf.edu<br>Imwoods@usf.edu                                                                                 |  |  |  |  |  |
| Signature Au<br>Signature Au<br>Routing Name<br>TPA125300<br>TPA125300<br>TPA125300                                                                                                    | Role Name       Accountable Officer       Accountable Officer       Designee       Accountable Officer       Designee                                                                                                    | User ID<br>DRABSON<br>LGWOODS<br>U47720220                                                       | Empl ID<br>00000011274<br>00000048284<br>000000109485                                                                                        | Name<br>Rabson,David A<br>Woods,Lilia M<br>Luna,Flora R                                                                      | Telephone           813/974-5230           813/974-7351           813/974-7284                                                                      | Mail Drop           CMC114           ISA 2019           ISA 2019                                                        | Email Address<br>rabson@usf.edu<br>Imwoods@usf.edu<br>fluna@usf.edu                                                                |  |  |  |  |  |
| Signature Au<br>Signature Au<br>Routing Name<br>TPA125300<br>TPA125300<br>TPA125300<br>TPA125300                                                                                                    | thorization Details       Role Name       Accountable Officer       Accountable Officer       Designee       Accountable Officer       Designee       Accountable Officer       Designee       Accountable Officer       Designee                                                                                                    | User ID       DRABSON       LGWOODS       U47720220       DEJOHNSO                               | Empl ID<br>00000011274<br>00000048284<br>000000109485<br>00000021143                                                                         | Name<br>Rabson,David A<br>Woods,Lilia M<br>Luna,Flora R<br>Johnson,Dale E                                                    | Telephone           813/974-5230           813/974-7351           813/974-7284           813/974-5125                                               | Mail Drop           CMC114           ISA 2019           ISA 2019           PHY114                                       | Email Address<br>rabson@usf.edu<br>Imwoods@usf.edu<br>fluna@usf.edu<br>dalejohnson@usf.edu                                         |  |  |  |  |  |
| Signature Au           Signature Au           Routing Name           TPA125300           TPA125300           TPA125300           TPA125300           TPA125300           TPA125300           TPA125300                                                                                                    | thorization Details       Role Name       Accountable Officer       Accountable Officer       Designee       Accountable Officer       Designee       Accountable Officer       Designee       Accountable Officer       Designee       President                                                                                                    | User ID       DRABSON       LGWOODS       U47720220       DEJOHNSO       GCOTTER                 | Empl ID<br>00000011274<br>00000048284<br>000000109485<br>00000021143<br>00000070571                                                          | Name<br>Rabson,David A<br>Woods,Lilia M<br>Luna,Flora R<br>Johnson,Dale E<br>Cotter III,George L                             | Telephone           813/974-5230           813/974-7351           813/974-7284           813/974-5125           813/974-3340                        | Mail Drop           CMC114           ISA 2019           ISA 2019           PHY114           SVC 1073                    | Email Address<br>rabson@usf.edu<br>Imwoods@usf.edu<br>fluna@usf.edu<br>dalejohnson@usf.edu<br>gcotter@usf.edu                      |  |  |  |  |  |
| Signature Au           Signature Au           Routing Name           TPA125300           TPA125300           TPA125300           TPA125300           TPA125300           TPA125300           TPA125300           TPA125300                                                                                                    | thorization Details Fill<br>Role Name<br>Accountable Officer<br>Designee<br>Accountable Officer<br>Designee<br>Accountable Officer<br>Designee<br>Accountable Officer<br>Designee<br>President<br>President                                                                                                    | User ID       DRABSON       LGWOODS       U47720220       DEJOHNSO       GCOTTER       U73084461 | Empl ID           00000011274           00000048284           000000109485           00000021143           00000070571           00000127000 | Name<br>Rabson,David A<br>Woods,Lilia M<br>Luna,Flora R<br>Johnson,Dale E<br>Cotter III,George L<br>Mays Jr,Timothy Crandall | Telephone           813/974-5230           813/974-7351           813/974-7284           813/974-5125           813/974-3340           813/974-3960 | Mail Drop           CMC114           ISA 2019           ISA 2019           PHY114           SVC 1073           SVC 1072 | Email Address<br>rabson@usf.edu<br>Imwoods@usf.edu<br>fluna@usf.edu<br>dalejohnson@usf.edu<br>gcotter@usf.edu<br>timothy45@usf.edu |  |  |  |  |  |

The results provide those individuals who are eligible to approve the request. Validate the individual for whom you will be entering the request exists in the listing. If they do not appear they will not be able to approve this transfer and an alternate will need to be chosen from the list. Only Accountable Officers and Accountable Officer Designees are eligible for approval of these requests.

| Sig Auth - Sear                    | ch by Chartfid                  |           |                |                        |                    |              |                           |
|------------------------------------|---------------------------------|-----------|----------------|------------------------|--------------------|--------------|---------------------------|
| <ul> <li>Search Criteri</li> </ul> | а                               |           |                |                        |                    |              |                           |
|                                    | Project                         |           |                |                        |                    |              |                           |
|                                    | Initiative                      |           |                |                        |                    |              |                           |
| 1                                  | Fund Code                       |           |                |                        |                    |              |                           |
| Operating Unit                     | and Deptid TPA390500            | Search    | Reset Criteria |                        |                    |              |                           |
| Signature Au                       | thorization Inquiry Res         | sults     |                | Person                 | alize   Find   Vie | w 16   🗷   📑 | First 🕚 1-24 of 24 🕑 Last |
| Signature Aut                      | horization Details              | •         |                |                        |                    |              |                           |
| Routing Name                       | Role Name                       | User ID   | Empl ID        | Name                   | Telephone          | Mail Drop    | Email Address             |
| TPA390500                          | Accountable Officer             | TOSO      | 00000021493    | Toso,Kevin H           | 813/974-5561       | SVC 1088     | ktoso@usf.edu             |
| TPA390500                          | Accountable Officer<br>Designee | U42823404 | 0000032618     | Leon,Marilyn M         | 813/974-5399       | CGS 101      | mleon@mail.usf.edu        |
| TPA390500                          | Accountable Officer<br>Designee | U77143810 | 0000080275     | Gaskell,Kelly Mercedes | 813/974-6906       | CGS 101      | KGASKELL@USF.EDU          |
| TPA390500                          | Accountable Officer<br>Designee | BOWENMV   | 00000046170    | Bowen,Vire Marie       | 813/974-8329       | PSB 101      | mbowen1@usf.edu           |
| TPA390500                          | Accountable Officer<br>Designee | SBOYD     | 0000040721     | Boyd,Shirley A.        | 813/974-8367       | CGS 101      | sboyd@usf.edu             |
| TPA390500                          | Accountable Officer<br>Designee | RWILCOX   | 0000043696     | Wilcox,Ralph C         | 813/974-8347       | CGS401       | rcwilcox@usf.edu          |
| TPA390500                          | President                       | GCOTTER   | 000000070574   | Cotter III George I    | 813/974-3340       | SVC 1073     | acotter@ust.edu           |

As mentioned earlier, when entering a transfer request certain information will be provided by the transfer to office. You should validate the information provided before entering the request. From the CF provided to transfer to, look up in the Search Sig Auth By Chart-field screen to validate the individual advised to place as the receiving AO/D approver is in the list. If the individual does not exist in the list, the receiving department will need to provide a different AO/D to enter as the approver.

# The Form Explained

| Property Transfer |                   |                   |                                |                      |               |
|-------------------|-------------------|-------------------|--------------------------------|----------------------|---------------|
| equest Number     | TRF NEXT          | Tag Numbe         | er 49500027518<br>LOCATIONS AI | 31 Status Pending    | 3             |
|                   | Please con        | tact Asset Manage | ement Services v               | with questions       |               |
| 2 Transfer Type   |                   |                   |                                |                      |               |
| <u> </u>          | If Location       | Only change, che  | eck the appropri               | iate button below.   |               |
| Transference      | er to New Departm | ent               | 0                              | Transfer to New Loca | tion Only     |
| 3 Comme           | ents:             |                   |                                | \                    | view Comments |
| 4                 | A                 | TRANSFER          |                                |                      |               |
| Dept 1253         | 00                |                   | Operatin                       | ng Unit TPA          | ר ר           |
| Department PHYS   | SICS              |                   | Fund                           | I Code 10000         |               |
| AO/Designee       |                   |                   | C Depa                         | rtment 125300        |               |
| Phone             |                   |                   | P                              | roduct CAS016        |               |
| Email             |                   |                   | Ini                            | itiative 0102593     |               |
| 1                 |                   |                   | F                              | Project              |               |
| Contact Name Sha  | aw,Noelella T     |                   |                                |                      |               |
| Contact Email     | @USF.EI           | DU                | Contact                        | Phone 813/974-       |               |
| 5                 |                   | ASSET INFO        | ORMATION                       |                      | B             |
| Tag Number 495    | 000275181         |                   | Asse                           | et ID 000000320534   |               |
| Description 36"   | X72"X1 OPTICAL T  | ABLE              | M                              | odel CLEANTOP II     |               |
| Manufacturer TM   | C                 |                   | Seria                          | al ID NONE           |               |
| Location ISA      | 4045              | 0450.40           | Acquisition I                  | Date 11/26/2014      | 6000.50       |
| Cost              |                   | 8458.49           | Net Book V                     | aiue                 | 6030.59       |
| 6                 |                   | TRANSFER          | TO INFORMAT                    | ION                  |               |
| Asset Location    | Q                 |                   |                                |                      |               |
| Dept ID           | Q                 |                   | Departr                        | nent                 |               |
| Operating Unit    | Dept              | Fund Code         | Product                        | Initiative           | Project ID    |
| Receiving AO/De   | signee            |                   | Q                              |                      |               |
| E                 | mail ID           |                   | Р                              | hone                 |               |
| Save E Notify     |                   | (                 | 7                              | <b>_</b> + <i>F</i>  | Add Display   |

You are presented with the Property Transfer Form.

The following is seen on the page:

1. Request Number TRF NEXT - The NEXT will change to an actual number when the form is eligible for saving.

Tag Number - This is the Tag Number of the Asset you are submitting a transfer request for Status - This is the status the form is in. Different statuses are explained in greater detail in the section "Viewing an Existing Transfer Request"

2. Transfer Type - This is the type of transfer you are requesting. Choose between the "Transfer to New Department" or "Transfer to New Location Only". For the TRF LOC please see the section "Entering a Transfer to New Location Only Request".

3. Comments - Comments may be entered here for the approvers to see. However, this is not required and will also be overwritten should a form be rejected. View Comments - This link shows comments entered for an existing form. Since there are no comments at the beginning this link does nothing. You can ignore this link for entry.

4. Transfer From information - This section contains information in regards to the CF and approvals for the transferring from department.

A. Dept - This is the CURRENT Department ID for the Asset Department - This is the name of the Department AO/Designee - This is where the transferring AO/D will be entered Phone - Appears when the AO/D is selected E-mail - Appears when the AO/D is selected Contact Name - This is the person entering the form Contact E-mail - This is the E-mail of the person entering the form

B. Operating Unit - This is the CURRENT Operating Unit for the Asset
Fund Code - This is the Fund Code for the Asset
Department - This is the Department ID for the Asset
Product - This is the Product or the Asset
Initiative - This is the Initiative for the Asset
Project - This is the Project ID for the Asset
Contact Phone - This is the phone number of the person entering the form.

5. Asset Information - This is the information about the asset itself

A. Tag Number - The Tag Number of the Asset

Description - The Description of the Asset as it is in the system Manufacturer - The Manufacturer of the Asset Location - The last known location of the Asset either through inventory or other means. Cost - The historical cost of the asset

B. Asset ID - This is the sequential auto assigned Asset Identification Number used by Fast! Model - This is the Model of the Asset

Serial ID - This is the Serial ID (Maybe Blank or say 'NONE' if there is not one.)

Acquisition Date - The Date the Asset was acquired

Net Book Value - This is the current NBV good as of the last day of the previous month and should match what was shown in the U\_ASSETS\_BY\_MY\_DEPARTMENT query results.

6. Transfer To Information - This is the information pertaining to who and where the asset is being transferred to.

Asset Location - The Asset Location where the asset is being transferred to.

Dept ID - The department ID for the CF the asset is being transferred to.

Operating Unit - The OU the asset is being transferred to.

Fund Code - The Fund Code the asset is being transferred to.

Product - The Product the asset is being transferred to.

Initiative - The Initiative the asset is being transferred to.

Project ID -The Project ID the asset is being transferred to. This is only required if it's being transferred to a new project ID, if not it may be left blank.

Receiving AO/Designee - This is the Receiving AO/D who will approve the receipt of the asset. E-mail ID - Appears when the AO/D is selected

Phone - Appears when the AO/D is selected

7. Various buttons.

**Entering a New Transfer Request** 

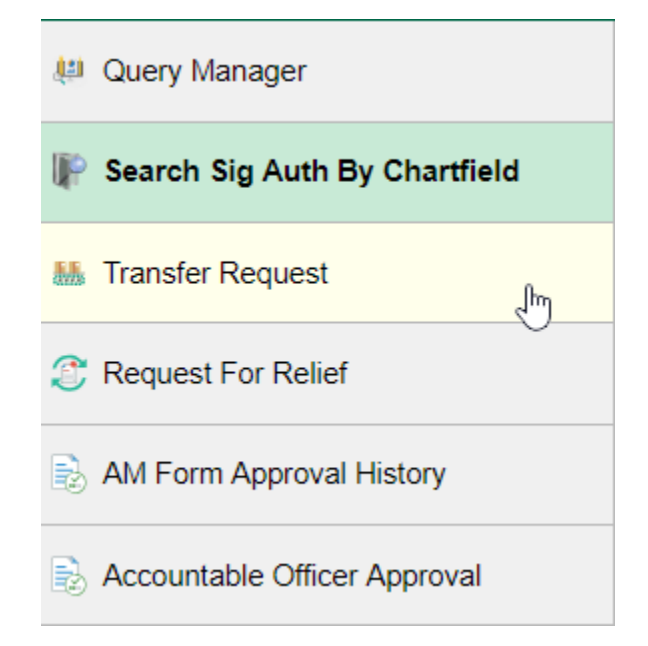

Click on Transfer Request in the Nav Collection on the left.

## **Property Transfer**

| Find an Existing Value | Add a New Value |
|------------------------|-----------------|
|                        |                 |
| Business Unit USF01    |                 |
| AM Form Number NEXT    |                 |
| AM Form Type TRF       |                 |
| Tag Number             | 9               |
|                        |                 |
| Add                    |                 |

Find an Existing Value Add a New Value

| Property Transfer                      |
|----------------------------------------|
|                                        |
| Eind an Existing Value Add a New Value |
|                                        |
| Business Unit USF01                    |
| AM Form Number NEXT                    |
| AM Form Type TRF                       |
| Tag Number 495000275181                |
|                                        |
| Add                                    |
|                                        |
|                                        |

Find an Existing Value Add a New Value

Enter the Tag Number of the asset you want to enter a transfer request for.

| Property Transfer                                                                         |                                                                                                    |
|-------------------------------------------------------------------------------------------|----------------------------------------------------------------------------------------------------|
| Eind an Existing Value Add a New Value                                                    |                                                                                                    |
| Business Unit USF01<br>AM Form Number NEXT<br>AM Form Type TRF<br>Tag Number 495000275181 |                                                                                                    |
|                                                                                           | Look Up Tag Number                                                                                                    |
| Add<br>Find an Existing Value Add a New Value                                             | Help Tag Number begins with  495000275181 Asset Identification begins with  Description begins with  Look Up Clear Cancel Basic Lookup |
|                                                                                           | Search Results                                                                                                    |
|                                                                                           | View 100 First 🕙 1 of 1 🕑 Last                                                                                                    |
|                                                                                           | Tag Number Asset Identification Description 495000275181 000000320534 36"X72"X1 OPTICAL TABLE                                          |
|                                                                                           |                                                                                                    |

Alternately you can do a search by clicking on the look up magnifying glass. Wild cards will work in the Look Up but they will <u>NOT</u> work in the entry field.

Once the tag number is entered click the Add button.

Property Transfer

| Request Number TRF NEXT Tag<br>TRANSFER OF PROPERTY BET | Number         495000275181         Status         Pending           IWEEN LOCATIONS AND/OR CHARTFIELDS |
|---------------------------------------------------------|----------------------------------------------------------------------------------------------------|
| Please contact Asset                                    | Management Services with questions                                                                      |
|                                                         | Transfer Type                                                                                           |
| If Location Only chan                                   | ge, check the appropriate button below.                                                                 |
| Transfer to New Department                              | ○ Transfer to New Location Only                                                                         |
| Comments:                                               | View Comments                                                                                           |
| TRA                                                     | NSFER FROM INFORMATION                                                                                  |
| Dept 125300                                             | Operating Unit TPA                                                                                      |
| Department PHYSICS                                      | Fund Code 10000                                                                                         |
| AO/Designee                                             | C Department 125300                                                                                     |
| Phone                                                   | Product CAS016                                                                                          |
| Email                                                   | Initiative 0102593                                                                                      |
| Ellian                                                  | Project                                                                                                 |
| Contact Name Shaw, Noelella T                           |                                                                                                    |
| Contact Email Contact Email @USF.EDU                    | Contact Phone 813/974-                                                                                  |
| ASSE                                                    | ET INFORMATION                                                                                          |
| Tag Number 495000275181                                 | Asset ID 000000320534                                                                                   |
| Description 36"X72"X1 OPTICAL TABLE                     | Model CLEANTOP II                                                                                       |
| Manufacturer TMC                                        | Serial ID NONE                                                                                          |
| Location ISA4045                                        | Acquisition Date 11/26/2014                                                                             |
| Cost 8458.49                                            | Net Book Value 6030.59                                                                                  |
| TRA                                                     | NSFER TO INFORMATION                                                                                    |
| Asset Location                                          |                                                                                                    |
| Dept ID 0                                               |                                                                                                    |
|                                                         | Department                                                                                              |
| Operating Unit Dept Fund C                              | Code     Product     Initiative     Project ID       Q     Q     Q     Q                                |
| Receiving AO/Designee                                   | Q                                                                                                    |
| Email ID                                                | Phone                                                                                                   |
| Save Save                                               | 📑 Add 🛛 🏹 Update/Display                                                                                |

Validate the asset information for the asset being transferred is displayed. If something doesn't match, check your tag number. If you entered an incorrect tag number click the Add button at the bottom of the screen to return to the add page to enter the correct tag number.

| Property Transfer                               |                                                                                |
|-------------------------------------------------|--------------------------------------------------------------------------------|
| Request Number TRF NEXT<br>TRANSFER OF PROPERTY | Tag Number 495000275181 Status Pending<br>BETWEEN LOCATIONS AND/OR CHARTFIELDS |
| Please contact As                               | set Management Services with questions                                         |
|                                                 | Transfer Type                                                                  |
| If Location Only c                              | hange, check the appropriate button below.                                     |
| Transfer to New Department                      | O Transfer to New Location Only                                                |
| Comments:                                       | View Comments                                                                  |
|                                                 | TRANSFER FROM INFORMATION                                                      |
| Dept 125300                                     | Operating Unit TPA                                                             |
| Department PHYSICS                              | Fund Code 10000                                                                |
| AO/Designee                                     | Department 125300                                                              |
| Phone                                           | Product CAS016                                                                 |
| Email                                           | Initiative 0102593                                                             |
|                                                 | Project                                                                        |
| Contact Name Shaw, Noelella T                   |                                                                                |
| Contact Email @USF.EDU                          | Contact Phone 813/974-                                                         |

Using the magnifying glass Look up the AO/D for the transferring CF.

| Look Up AO/De           | signee   |          |              | × |  |
|-------------------------|----------|----------|--------------|---|--|
| Name begi               |          |          |              |   |  |
| Routing Name begi       | ins with | -        |              |   |  |
| Look Up C               | lear     | Cancel   | Basic Lookup |   |  |
| Search Results          |          |          |              |   |  |
| View 100 First <a>3</a> | 1-2 of 2 | 2 🕑 Last |              |   |  |
| Name                    | Routi    | ng Name  |              |   |  |
| Woods,Brett             | TPA211   | 300      |              |   |  |
| Woods,Lilia M           | TPA125   | 300      |              |   |  |
| <i>d</i> )              |          |          |              |   |  |
|                         |          |          |              |   |  |
|                         |          |          |              |   |  |
|                         |          |          |              |   |  |
|                         |          |          |              |   |  |
|                         |          |          |              |   |  |

Search by the last name of the individual OR Search by the OPDP/Routing Name.

When searching by name ensure to select the correct person and verify the Routing Name OPDP/Routing Name matches that of the asset entered.

| Look Up AO/Designee                                     |                 |  |  |  |
|---------------------------------------------------------|-----------------|--|--|--|
| Name begins with  Routing Name begins with  TPA125300 × |                 |  |  |  |
| Search Results                                          | 1-4 of 4 🕑 Last |  |  |  |
| Name                                                    | Routing Name    |  |  |  |
| Johnson,Dale E                                          | TPA125300       |  |  |  |
| Luna,Flora R                                            | TPA125300       |  |  |  |
| Rabson, David A                                         | TPA125300       |  |  |  |
| Woods,Lilia M                                           | TPA125300       |  |  |  |
|                                                         |                 |  |  |  |

If doing the search by OPDP/Routing Name Routing Name ensure to click on the correct AO/D.

| Property Transfer                              |                                                                                  |
|------------------------------------------------|----------------------------------------------------------------------------------|
| Request Number TRF NEXT<br>TRANSFER OF PROPERT | Tag Number 495000275181 Status Pending<br>Y BETWEEN LOCATIONS AND/OR CHARTFIELDS |
| Please contact /                               | Asset Management Services with questions                                         |
|                                                | Transfer Type                                                                    |
| If Location Only                               | change, check the appropriate button below.                                      |
| Transfer to New Department                     | ○ Transfer to New Location Only                                                  |
| Comments:                                      | View Comments                                                                    |
|                                                | TRANSFER FROM INFORMATION                                                        |
| Dept 125300                                    | Operating Unit TPA                                                               |
| Department PHYSICS                             | Fund Code 10000                                                                  |
| AO/Designee Woods,Lilia M                      | × Q Department 125300                                                            |
| Phone 813/974-10-000                           | Product CAS016                                                                   |
| Email @USF.EDU                                 | Initiative 0102593                                                               |
|                                                | Project                                                                          |
| Contact Name Shaw, Noelella T                  |                                                                                  |
| Contact Email                                  | Contact Phone 813/974-                                                           |

You should automatically return to the Transfer Request page. The Phone Number and E-mail Address should now be populated with the AO/D information in FAST!

|                        |        | TRANSFER TO INFORMATION                                                       |   |
|------------------------|--------|-------------------------------------------------------------------------------|---|
| Asset Location Dept ID | Q<br>Q | Department                                                                    |   |
| Operating Unit         | Dept   | Fund Code     Product     Initiative     Project ID       Q     Q     Q     Q | L |
| Receiving AO/Designee  |        | Q                                                                             |   |
| Email ID               |        | Phone                                                                         |   |

Next Scroll down to the Transfer To Information Section.

First Click on the Look Up for Asset Location

| Look Up A     | sset Location               | ×    |
|---------------|-----------------------------|------|
|               |                             | Help |
| SetI          | D USFSI                     |      |
| Location Code | begins with 🖌 ALN0134A 🛛 🗙  |      |
| Description   | begins with 🗸               |      |
|               |                             |      |
| Look Up       | Clear Cancel Basic Lookup   |      |
| Search Res    | ults                        |      |
| View 100      | First 🕚 1 of 1 🕑 Last       |      |
| Location Code | Description                 |      |
| ALN0134A      | JOHN & GRACE ALLEN BUILDING |      |
|               |                             |      |
|               |                             |      |
|               |                             |      |
|               |                             |      |
|               |                             |      |
|               |                             |      |
|               |                             |      |

Do a search for the location. The location provided may not be exactly correct. For example, ALN134Amay be the location in the building, however the location in the system is ALN0134A. Should you do a search for a location ABC123 and it doesn't appear, enter a zero (0)/before the numbers in the location code and try again. If you still can't find it you will not be able to proceed and should contact the individual to ask them to verify the location number. It's quite possible the location may not have been added. If this is the case, the nearest location should be selected and a comment entered in the comments section.

|                                                 | TRANSFER TO INFORMATION                                                       |
|-------------------------------------------------|-------------------------------------------------------------------------------|
| Asset Location ALN0134A Q<br>Dept ID 390500 × Q | Department                                                                    |
| Operating Unit Dept                             | Fund Code     Product     Initiative     Project ID       Q     Q     Q     Q |
| Receiving AO/Designee                           | Q.                                                                            |
| Email ID                                        | Phone                                                                         |

Next enter the Dept ID or use the look up to locate the department. Then tab out of the field. The page should refresh and display the Dept ID in the CF string and display the Department Name of the Department.

| Look Up<br>GL Busine<br>Depa<br>Effectiv<br>Desc | ss Unit begi<br>irtment begi<br>e Date =<br>cription begi | ns with                      | B                    | Help              |
|--------------------------------------------------|-----------------------------------------------------------|------------------------------|----------------------|-------------------|
| Look Up<br>Search R<br>View 100                  | esults                                                    | r Cancel Basic Lo            | irst 🕙 1.            | of 1 🕑 Last       |
| GL<br>Business<br>Unit                           | Department                                                | Description                  | Short<br>Description | Effective<br>Date |
| USF01                                            | 390500                                                    | Sch of Global Sustainability | Glob Sustn           | 01/01/1900        |
|                                                  |                                                           |                              |                      |                   |

|                                                              | TRANSFER TO INFORMATION                                                                                                    |
|--------------------------------------------------------------|----------------------------------------------------------------------------------------------------|
| Asset Location ALN0134A Q<br>Dept ID 390500 Q                | Department Sch of Global Sustainability                                                                                             |
| Operating Unit Dept<br>TPA Q 390500<br>Receiving AO/Designee | Fund Code         Product         Initiative         Project ID           10000         0000000         0000000         0         0 |
| Email ID                                                     | Phone                                                                                                    |

Next, enter the remaining values of the CF in the fields provided.

For Product and Initiative, 6 zeros and 7 zeros are acceptable and preferred.

| Look Up Receivi                    | ing AC               | )/Designee |              | х    |
|------------------------------------|----------------------|------------|--------------|------|
| Name 2 begir<br>Routing Name begir | ns with[<br>ns with[ | BOYD       | ×            | Help |
| Look Up C                          | lear                 | Cancel     | Basic Lookup |      |
| Search Results                     |                      |            |              |      |
| View 100 First 🕚                   | 1-3 of               | з 🕑 Last   |              |      |
| Name 2                             | Rou                  | ting Name  |              |      |
| Boyd, Shirley A.                   | TPA32                | 1000       |              |      |
| Boyd, Shirley A.                   | TPA34                | 1000       |              |      |
| Boyd, Shirley A.                   | TPA39                | 0500       |              |      |
| 40                                 |                      |            |              |      |
|                                    |                      |            |              |      |
|                                    |                      |            |              |      |
|                                    |                      |            |              | .:   |

Next, use the Look up to search for the AO/D for the OPDP/Routing Name for the transferring to CF. Remember to ensure to select the correct one for the AO/D who will be the one to approve the transfer of the asset TO their department.

| Look Up Red                     | eiving / | AO/Designee            | 1            | ×    |
|---------------------------------|----------|------------------------|--------------|------|
|                                 |          |                        |              | Help |
| Name 2                          | begins w | vith 🗣                 |              |      |
| Routing Name                    | begins w | vith 🛊 TPA3905         | 00           |      |
|                                 |          |                        |              |      |
| Look Up                         | Clear    | Cancel                 | Basic Lookup |      |
| Search Result<br>View 100 First | ts       | 6 of 6 🕑 Last          |              |      |
| Name 2                          |          | Routing Name           |              |      |
| Bowen, Vire Mari                | е        | TPA390500              |              |      |
| Boyd, Shirley A.                |          | TPA390500              |              |      |
| On the R LC - R - R -           | rcedes   | TPA390500              |              |      |
| Gaskell, Kelly Me               | 100000   |                        |              |      |
| Leon,Marilyn M                  |          | TPA390500              |              |      |
| Leon,Marilyn M<br>Toso,Kevin H  |          | TPA390500<br>TPA390500 |              |      |

Remember you have the alternate option to search by the OPDP/Routing Name/Routing Name to locate the individual.

| Property Transfer             |                         |                                                                     |
|-------------------------------|-------------------------|---------------------------------------------------------------------|
| Request Number TRF NEX        | Tag Num PROPERTY BETWEE | nber 495000275181 Status Pending<br>EN LOCATIONS AND/OR CHARTFIELDS |
| Pleas                         | e contact Asset Mana    | agement Services with questions                                     |
|                               | Tr                      | ransfer Type                                                        |
| If Loc                        | ation Only change, c    | check the appropriate button below.                                 |
| Transfer to New De            | partment                | O Transfer to New Location Only                                     |
| Comments:                     |                         | View Comments                                                       |
|                               | TRANSFI                 | ER FROM INFORMATION                                                 |
| Dept 125300                   |                         | Operating Unit TPA                                                  |
| Department PHYSICS            |                         | Fund Code 10000                                                     |
| AO/Designee Woods,Lilia M     |                         | Q Department 125300                                                 |
| Phone 813/974-                |                         | Product CASU16                                                      |
| Email Control @USF.E          | DU                      | Initiative 0102593                                                  |
| Contact Name, Shaw Neololla T |                         | Project                                                             |
| Contact Email                 | JSF.EDU                 | Contact Phone 813/974-                                              |
|                               | ACCETIN                 | FORMATION                                                           |
| Tag Number 495000275181       | ASSELIN                 |                                                                     |
| Description 36"X72"X1 OPTI    | CAL TABLE               | Model CLEANTOP II                                                   |
| Manufacturer TMC              |                         | Serial ID NONE                                                      |
| Location ISA4045              |                         | Acquisition Date 11/26/2014                                         |
| Cost                          | 8458.49                 | Net Book Value 6030.59                                              |
|                               | TRANSFE                 | ER TO INFORMATION                                                   |
| Asset Location ALN0134A       | Q                       |                                                                     |
| Dept ID 390500                | Q                       |                                                                     |
|                               |                         | Department Sch of Global Sustainability                             |
| Operating Unit Dep            | t Fund Code             | Product Initiative Project ID                                       |
| TPA 390500                    | 10000                   |                                                                     |
| Receiving AO/Designee Boyo    | I,Shirley A.            | Q.                                                                  |
| Email ID                      | @USF.EDU                | Phone 813/974-                                                      |
|                               |                         |                                                                     |
|                               |                         | Add // Update/Display                                               |

# Once you have reviewed the form. Click SAVE

| Pro | perty | Tran | sfer |
|-----|-------|------|------|

| Transfer Type         If Location Only change, check the appropriate button below.         Image: Transfer to New Department       O Transfer to New Location Only         O Transfer to New Location Only         Comments:         View Comments         TRANSFER FROM INFORMATION         Department PHYSICS       Fund Code 10000         O/Designee Woods,Lilia M       Department 125300         Phone 813/974       Product CAS016         Email       @USF.EDU         Project       Initiative 0102593         Contact Name Shaw,Noelella T       Project         Contact Name Shaw,Noelella T         Contact Name Shaw,Noelella T         Contact Name Shaw,Noelella T         Contact Name Shaw,Noelella T         Contact Phone 813/974         Model CLEANTOP II         Manufacturer TMC       Serial ID       NONE         Location ISA4045       Acquisition Date 11/26/2014       Cost       8458.49       Net Book Value       6030.59         Department Sch of Global Sustainability         Operating Unit       Dept       Fund Code       Product       Initiative       Project ID <td co<="" th=""><th>Please</th><th>contact Asset Manag</th><th>gement Service</th><th>s with questions</th><th></th></td>                                                                                                    | <th>Please</th> <th>contact Asset Manag</th> <th>gement Service</th> <th>s with questions</th> <th></th> | Please              | contact Asset Manag | gement Service      | s with questions   |  |
|----------------------------------------------------------------------------------------------------|----------------------------------------------------------------------------------------------------|---------------------|---------------------|---------------------|--------------------|--|
| If Location Only change, check the appropriate button below.         Image: Transfer to New Department       O Transfer to New Location Only         Comments:       View Comments         TRANSFER FROM INFORMATION         Dept 125300       Operating Unit TPA         Department       PHYSICS       Fund Code 10000         O/Designee       Woods, Lilia M       Department 125300         Phone 813/974       Initiative 0102593         Email       @USF.EDU       Initiative 0102593         Contact Name       Shaw,Noelella T       Contact Phone 813/974         Contact Name       Shaw,Noelella T       Soutact None         Cost       8458.49       Model CLEANTOP II         Manufacturer       TMC       Serial ID       NONE         Location       ISA4045       Acquisition Date 11/26/2014       6030.59         Cost       8458.49       Net Book Value       6030.59          8458.49       Net Book Value       6030.59          8458.49       Net Book Value       6030.59          8458.49       Net Book Value       6030.59          8458.49       Net Book Value       6030.59          8458.49       Net Book Value<                                                                                                    |                                                                                                    | Tra                 | ansfer Type         |                     |                    |  |
| Image: Comments:       O Transfer to New Location Only         Comments:       View Comments         TRANSFER FROM INFORMATION       Dept 125300       Operating Unit TPA         Department       PHYSICS       Fund Code 10000         O/Designee       Woods, Lilia M       Department 125300         Phone 813/974       Product CAS016         Email       @USF.EDU       Initiative 0102593         Email       @USF.EDU       Project         Contact Name       Shaw, Noelella T       Contact Phone 813/974         Contact Name       Shaw, Noelella T       Asset ID 000000320534         Description       36"X72"X1 OPTICAL TABLE       Model CLEANTOP II         Wanufacturer       TMC       Serial ID NONE         Location       IS44045       Acquisition Date 11/26/2014         Cost       8458.49       Net Book Value       6030.59         TRANSFER TO INFORMATION         Asset Location       ALN0134A       Q       Department Sch of Global Sustainability         Operating Unit       Dept       Fund Code       Product       Initiative       Project ID         TPA       390500       Department Sch of Global Sustainability       Q       Q       Q         Cost       80050                                                                                                    | If Locat                                                                                                 | ion Only change, ch | neck the appro      | priate button below | w.                 |  |
| Comments:       View Comments         TRANSFER FROM INFORMATION         Dept 125300       Operating Unit TPA         Department PHYSICS       Fund Code 10000         O/Designee Woods,Lilia M       Department 125300         Phone 813/974       Product CAS016         Email       @USF.EDU       Initiative 0102593         Email       @USF.EDU       Project         Contact Name Shaw,Noelella T         Contact Email         @USF.EDU       Contact Phone 813/974         Contact Phone 813/974         @USF.EDU       Contact Phone 813/974         @USF.EDU       Contact Phone 813/974         Contact Phone 813/974         @USF.EDU       Contact Phone 813/974         @USF.EDU       Contact Phone 813/974         @USF.EDU       Contact Phone 813/974         @USF.EDU       Serial ID         Wanufacturer       TMC         Cost       8458.49         Net Book Value       6030.59         Department Sch of Global Sustainability         Operating Unit       Dept         TPA       390500       Department Sch of Global Sustainability         Operating AD/Designee       @OUSF.EDU                                                                                                    | Transfer to New Department                                                                               | artment             |                     | O Transfer to New   | V Location Only    |  |
| TRANSFER FROM INFORMATION         Dept 125300       Operating Unit TPA         Department PHYSICS       Fund Code 10000         O/Designee Woods,Lilia M       Department 125300         Phone 813/974       Product CAS016         Email       @USF.EDU       Initiative 0102593         Email       @USF.EDU       Contact Phone 813/974         Contact Rmail         @USF.EDU       Contact Phone 813/974         Contact Rmail         @USF.EDU       Contact Phone 813/974         Contact Rmail         @USF.EDU       Contact Phone 813/974         Contact Phone 813/974         Contact Phone 813/974         Contact Phone 813/974         Contact Phone 813/974         Contact Phone 813/974         Contact Phone 813/974         Model CLEANTOP II         Wanufacturer TMC       Serial ID       NONE         Location ISA4045       Acquisition Date 11/26/2014       Cost       8458.49       Net Book Value       6030.59         Dept ID 390500       Department Sch of Global Sustainability         Operating Unit       Dept       Fund Code       Product       Initiative                                                                                                    | Comments:                                                                                                |                     |                     |                     | View Comments      |  |
| Dept 125300 Operating Unit TPA Department PHYSICS Fund Code 10000 O/Designee Woods,Lilia M Department 125300 Phone 813/974 Product CAS016 Email CUSF.EDU Project Contact Name Shaw,Noelella T Contact Email CUSF.EDU Contact Phone 813/974 Cost State State |                                                                                                    | TRANSFE             | R FROM INFO         | RMATION             |                    |  |
| Department PHYSICS Fund Code 10000<br>D/Designee Woods,Lilia M Department 125300<br>Phone 813/974<br>Email USF.EDU Initiative 0102593<br>Project<br>Contact Name Shaw,Noelella T<br>Contact Email USF.EDU Contact Phone 813/974<br>ASSET INFORMATION<br>Tag Number 495000275181 Asset ID 000000320534<br>Description 36"X72"X1 OPTICAL TABLE Model CLEANTOP II<br>Manufacturer TMC Serial ID NONE<br>Location ISA4045 Acquisition Date 11/26/2014<br>Cost 8458.49 Net Book Value 6030.59<br>TRANSFER TO INFORMATION<br>Asset Location ALN0134A<br>Dept ID 390500 Department Sch of Global Sustainability<br>Operating Unit Dept Fund Code Product Initiative Project ID<br>TPA 390500 10000 000000 0000000 0000000 0000000 0000                                                                                                    | Dept 125300                                                                                              |                     | Opera               | ating Unit TPA      |                    |  |
| D/Designee Woods,Lilia M Product CAS016<br>Phone 813/974<br>Email USF EDU Initiative 0102593<br>Project<br>Contact Name Shaw,Noelella T<br>Contact Email USF.EDU Contact Phone 813/974<br>ASSET INFORMATION<br>Tag Number 495000275181 Asset ID 000000320534<br>Description 36"X72"X1 OPTICAL TABLE Model CLEANTOP II<br>Anufacturer TMC Serial ID NONE<br>Location ISA4045 Acquisition Date 11/26/2014<br>Cost 8458.49 Net Book Value 6030.59<br>TRANSFER TO INFORMATION<br>Asset Location ALN0134A Q<br>Dept ID 390500 Q Department Sch of Global Sustainability<br>Operating Unit Dept Fund Code Product Initiative Project ID<br>TPA 390500 10000 000000 000000 Q<br>Receiving AO/Designee Boyd,Shirley A.<br>Email ID @USF.EDU Phone 813/974                                                                                                    | Department PHYSICS                                                                                       |                     | Fu                  | ind Code 10000      |                    |  |
| Phone 813/974-<br>Email @USF.EDU Initiative 0102593<br>Project<br>Contact Name Shaw,Noelella T<br>Contact Email @USF.EDU Contact Phone 813/974-<br>ASSET INFORMATION<br>Tag Number 495000275181 Asset ID 000000320534<br>Description 36"X72"X1 OPTICAL TABLE Model CLEANTOP II<br>Aanufacturer TMC Serial ID NONE<br>Location ISA4045 Acquisition Date 11/26/2014<br>Cost 8458.49 Net Book Value 6030.59<br>TRANSFER TO INFORMATION<br>Asset Location ALIN0134A<br>Dept ID 390500 Department Sch of Global Sustainability<br>Operating Unit Dept Fund Code Product Initiative Project ID<br>TPA 390500 10000 000000 000000 000000 000000<br>Receiving AO/Designee Boyd,Shirley A<br>Submit                                                                                                    | D/Designee Woods,Lilia M                                                                                 |                     | Q De                | partment 125300     |                    |  |
| Email       @USF.EDU       Initiative       0102593         Contact Name       Shaw,Noelella T       Project         Contact Email       @USF.EDU       Contact Phone       813/974-         Tag Number       495000275181       Asset ID       000000320534         Description       36"X72"X1 OPTICAL TABLE       Model       CLEANTOP II         Manufacturer       TMC       Serial ID       NONE         Location       ISA4045       Acquisition Date       11/26/2014         Cost       8458.49       Net Book Value       6030.59         Department         Sch of Global Sustainability         Operating Unit       Dept       Fund Code       Product       Initiative       Project ID         TPA       390500       10000       0000000       0000000       Q       Q         Receiving AO/Designee       Boyd,Shirley A.       Q       Q       Q       Q       Q         Submit                                                                                                    | Phone 813/974-                                                                                           |                     |                     | Product CAS016      |                    |  |
| Project Contact Name Shaw,Noelella T Contact Email @USF.EDU Contact Phone 813/974-  ASSET INFORMATION Tag Number 495000275181 Asset ID 000000320534 Description 36"X72"X1 OPTICAL TABLE Model CLEANTOP II Manufacturer TMC Serial ID NONE Location ISA4045 Acquisition Date 11/26/2014 Cost 8458.49 Net Book Value 6030.59                                                                                                    | Email Control @USF.ED                                                                                    | J                   |                     | Initiative 0102593  |                    |  |
| Contact Phone Shaw, Noelella T<br>Contact Email CUSF.EDU Contact Phone 813/974<br>ASSET INFORMATION<br>Tag Number 495000275181 Asset ID 000000320534<br>Description 36"X72"X1 OPTICAL TABLE Model CLEANTOP II<br>Manufacturer TMC Serial ID NONE<br>Location ISA4045 Acquisition Date 11/26/2014<br>Cost 8458.49 Net Book Value 6030.59<br>TRANSFER TO INFORMATION<br>Asset Location ALN0134A<br>Dept ID 390500 Department Sch of Global Sustainability<br>Operating Unit Dept Fund Code Product Initiative Project ID<br>TPA 390500 00000 000000 0000000 0000000 000000                                                                                                    |                                                                                                    |                     |                     | Project             |                    |  |
| Contact Phone S13/9744         ASSET INFORMATION         Tag Number 495000275181       Asset ID 000000320534         Description 36"X72"X1 OPTICAL TABLE       Model CLEANTOP II         Manufacturer TMC       Serial ID NONE         Location ISA4045       Acquisition Date 11/26/2014         Cost       8458.49         Net Book Value       6030.59         TRANSFER TO INFORMATION         Asset Location ALN0134A         Q       Department Sch of Global Sustainability         Operating Unit       Dept         QUSF.EDU       Phone 813/974-         Submit                                                                                                    | Contact Name Shaw, Noelella T                                                                            | E EDU               | Conta               | ct Dhone 912/074    | _                  |  |
| ASSET INFORMATION Tag Number 495000275181 Asset ID 00000320534 Description 36"X72"X1 OPTICAL TABLE Model CLEANTOP II Manufacturer TMC Serial ID NONE Location ISA4045 Acquisition Date 11/26/2014 Cost 8458.49 Net Book Value 6030.59  TRANSFER TO INFORMATION Asset Location ALN0134A Dept ID 390500 Department Sch of Global Sustainability Operating Unit Dept Fund Code Product Initiative Project ID TPA 390500 Department Sch of Global Sustainability Receiving AO/Designee Boyd,Shirley A. Email ID @USF.EDU Phone 813/974-                                                                                                    | contact Ennan Contact Ennan                                                                              | F.EDU               | Conta               | CLEIIOILE 015/5/4   | _                  |  |
| Tag Number       495000275181       Asset ID       000000320534         Description       36"X72"X1 OPTICAL TABLE       Model       CLEANTOP II         Manufacturer       TMC       Serial ID       NONE         Location       ISA4045       Acquisition Date       11/26/2014         Cost       8458.49       Net Book Value       6030.59         TRANSFER TO INFORMATION         Asset Location ALN0134A         Q       Dept ID       390500       Department       Sch of Global Sustainability         Operating Unit       Dept       Fund Code       Product       Initiative       Project ID         TPA       390500       10000       0000000       0000000       Q       Q         Receiving AO/Designee Boyd, Shirley A.         Submit                                                                                                    |                                                                                                    | ASSET INF           | ORMATION            |                     |                    |  |
| Description 36"X72"X1 OPTICAL TABLE Model CLEANTOP II<br>Manufacturer TMC Serial ID NONE<br>Location ISA4045 Acquisition Date 11/26/2014<br>Cost 8458.49 Net Book Value 6030.59<br>TRANSFER TO INFORMATION<br>Asset Location ALN0134A<br>Dept ID 390500 C Department Sch of Global Sustainability<br>Operating Unit Dept Fund Code Product Initiative Project ID<br>TPA 390500 10000 000000 000000 C Project ID<br>Receiving AO/Designee Boyd,Shirley A.<br>Email ID @USF.EDU Phone 813/974-                                                                                                    | Tag Number 495000275181                                                                                  |                     | A                   | sset ID 000000320   | 534                |  |
| Additional line in the serial ID NONE<br>Location ISA4045 Acquisition Date 11/26/2014<br>Cost 8458.49 Net Book Value 6030.59<br>TRANSFER TO INFORMATION<br>Asset Location ALN0134A<br>Dept ID 390500 Department Sch of Global Sustainability<br>Operating Unit Dept Fund Code Product Initiative Project ID<br>TPA 390500 10000 0 000000 0 000000 0 000000 0 000000                                                                                                    | Description 36"X72"X1 OPTIC                                                                              | AL TABLE            |                     | Model CLEANTON      | PII                |  |
| Cost     8458.49     Net Book Value     6030.59       TRANSFER TO INFORMATION       Asset Location ALN0134A     Q       Dept ID     390500     Q     Department Sch of Global Sustainability       Operating Unit     Dept     Fund Code     Product     Initiative     Project ID       TPA     390500     10000     0000000     Q     Q       Receiving AO/Designee Boyd,Shirley A.       Submit       Submit                                                                                                    |                                                                                                    |                     | Acquisitio          | erial ID NONE       |                    |  |
| TRANSFER TO INFORMATION         Asset Location ALN0134A         Oppt ID       390500         Operating Unit       Dept         Fund Code       Product         Initiative       Project ID         TPA       390500         Receiving AO/Designee       Boyd,Shirley A.         Email ID       @USF.EDU         Phone       813/974-1                                                                                                    | Cost                                                                                                    | 8458.49             | Net Book            | v Value             | 6030.59            |  |
| Asset Location ALN0134A Q<br>Dept ID 390500 C<br>Department Sch of Global Sustainability<br>Operating Unit Dept Fund Code Product Initiative Project ID<br>TPA 390500 10000 000000 0000000 Q<br>Receiving AO/Designee Boyd,Shirley A.<br>Email ID @USF.EDU Phone 813/974-<br>Submit                                                                                                    |                                                                                                    |                     |                     |                     |                    |  |
| Asset Location ALN0134A Q<br>Dept ID 390500 Department Sch of Global Sustainability<br>Operating Unit Dept Fund Code Product Initiative Project ID<br>TPA 390500 10000 000000 000000 Q Q Q<br>Receiving AO/Designee Boyd,Shirley A.<br>Email ID QUSF.EDU Phone 813/974-4<br>Submit                                                                                                    |                                                                                                    | TRANSFE             | R TO INFORM         | ATION               |                    |  |
| Dept ID 390500 C Department Sch of Global Sustainability Operating Unit Dept Fund Code Product Initiative Project ID TPA 390500 100000 000000 000000 000000 0 Receiving AO/Designee Boyd,Shirley A. Email ID @USF.EDU Phone 813/974- Submit                                                                                                    | Asset Location ALN0134A                                                                                  | 2                   |                     |                     |                    |  |
| Operating Unit       Dept       Fund Code       Product       Initiative       Project ID         TPA       390500       10000       0000000       0000000       0       0000000       Q         Receiving AO/Designee       Boyd,Shirley A.       Q       Email ID       Q       Submit       Q                                                                                                    | Dept ID 390500                                                                                           | 2                   | -                   |                     |                    |  |
| Operating Unit     Dept     Fund Code     Product     Initiative     Project ID       TPA     390500     10000     0000000     0000000     0     0000000     0       Receiving AO/Designee     Boyd,Shirley A.     Q       Email ID     @USF.EDU     Phone     813/974-4                                                                                                    |                                                                                                    |                     | Depa                | artment Sch of Gio  | dai Sustainadility |  |
| Receiving AO/Designee Boyd,Shirley A.                                                                                                    | Operating Unit Dept                                                                                      | Fund Code           | Product             |                     | Project ID         |  |
| Receiving AO/Designee Boyd, Shirley A.                                                                                                    | 390500                                                                                                   |                     |                     | 000000              |                    |  |
| Email ID USF.EDU Phone 813/974-4                                                                                                    | Receiving AO/Designee Boyd,                                                                              | Shirley A.          | Q                   |                     |                    |  |
| Submit                                                                                                    | Email ID                                                                                                 | @USF.EDU            |                     | Phone 813/974-8     |                    |  |
|                                                                                                    |                                                                                                    | Su                  | ıbmit               |                     |                    |  |
|                                                                                                    |                                                                                                    |                     | 2                   |                     |                    |  |
|                                                                                                    |                                                                                                    |                     |                     |                     |                    |  |

Should there be anything incorrectly entered the system will flag the field by turning it red. You will need to take corrective action before continuing. If everything is ok, a submit button will display. Also at the top the NEXT has changed to the sequentially assigned number for the request. For

this request, should inquiries to AM Office need to be made you would reference TRF0000000789. TRF signifies to us it's a transfer request and the number helps us locate it in the system.

If everything is good to go, click on SUBMIT at the bottom.

| Message                                                                                       |   |
|-----------------------------------------------------------------------------------------------|---|
| ASSET MANAGEMENT FORM has been submitted to AO/DNAME@USF.EDU for approval of 0000000789 (0,0) | ) |
| OK                                                                                            |   |

You should be presented with a message dialog which states the form has been submitted and the E-mail address the notification has been sent to.

CONGRATULATIONS! You've successfully entered a New Department Transfer Request.

The approvals are explained after the image.

# Approvals

When a TRF DEPT is entered the following are the various steps in the approval process, please note where E-mail notifications are sent:

Non-Project Related: Pending - No E-mail sent Submitted - E-mail Sent to Transfer From AO/D selected From AO/D Approval - E-mail Sent to Transfer To AO/D selected To AO/D Approval - No E-mail sent AM Office Approval/Final Action - E-mail sent to submitter to notify form is complete. Project Related: Pending - No E-mail sent Submitted - E-mail Sent to Transfer From AO/D selected From AO/D Approval - E-mail Sent to Transfer To DSR Approver DSR Approval - E-mail Sent to Transfer To AO/D selected To AO/D Approval - No E-mail Sent to Transfer To AO/D selected

AM Office Approval/Final Action - E-mail sent to submitter to notify form is complete.

Should ANY level reject, an E-Mail is sent to the submitter notifying them the form was returned for revisions.

Please refer to the section near the end of this document on reviewing the status of an existing transfer request.

The following details entry of a Property Transfer Request to a new location ONLY. The asset MUST be remaining on the same CF string and under the same Accountable Officer(s)/Designee(s).

| Property Transfer                      |
|----------------------------------------|
| Eind an Existing Value Add a New Value |
|                                        |
| Business Unit USEU1                    |
| AM Form Number NEXT                    |
| AM Form Type TRF                       |
| Tag Number 495000275181                |
|                                        |
|                                        |
| Add                                    |
|                                        |
|                                        |
|                                        |

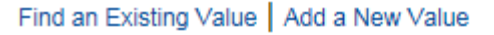

Should an asset be remaining on the same CF but the asset is moving to a new location, the department is required to notify the AM Office of the move. This is important for the AM Office to locate fixed assets for inventory so they do not appear on department's missing list.

You need to do the same verification using the query as for the TRF DEPT, HOWEVER the multiple CF rule does not apply here. The AO/D rules still apply though. Should you have a split between two different department IDs you will need to use the AO/D associated with the CF selected by the system. This CF is the first CF presented in the list.

To enter a Transfer to New Location request, navigate to the same place as for a Transfer to New Department USF Home Page>USF Asset Management Home Page>USF Asset Requests>Transfer Request

Enter the tag number and click Add

| Pro | nertv | Transfer |
|-----|-------|----------|
| FIU | perty | Transfer |

| Request Number TRF NEXT<br>TRANSFER OF PR | Tag Numb<br>OPERTY BETWEEN | Iber         495000275181         Status         Pending           EN LOCATIONS AND/OR CHARTFIELDS |
|-------------------------------------------|----------------------------|----------------------------------------------------------------------------------------------------|
| Please                                    | contact Asset Manag        | agement Services with questions                                                                    |
|                                           | Tra                        | ansfer Type                                                                                        |
| If Locati                                 | on Only change, ch         | heck the appropriate button below.                                                                 |
| Transfer to New Depa                      | rtment                     | RTransfer to New Location Only                                                                     |
| Comments:                                 |                            | View Comments                                                                                      |
|                                           | TRANSFE                    | ER FROM INFORMATION                                                                                |
| Dept 125300                               |                            | Operating Unit TPA                                                                                 |
| Department PHYSICS                        |                            | Fund Code 10000                                                                                    |
| AO/Designee                               |                            | Q Department 125300                                                                                |
| Phone                                     |                            | Product CAS016                                                                                     |
| Fmail                                     |                            | Initiative 0102593                                                                                 |
|                                           |                            | Project                                                                                            |
| Contact Name Shaw, Noelella T             |                            |                                                                                                    |
| Contact Email @USI                        | F.EDU                      | Contact Phone 813/974                                                                              |
|                                           | ASSET INF                  | IFORMATION                                                                                         |
| Tag Number 495000275181                   |                            | Asset ID 00000320534                                                                               |
| Description 36"X72"X1 OPTICA              | L TABLE                    | Model CLEANTOP II                                                                                  |
| Manufacturer TMC                          |                            | Serial ID NONE                                                                                     |
| Location ISA4045                          |                            | Acquisition Date 11/26/2014                                                                        |
| Cost                                      | 8458.49                    | Net Book Value 6030.59                                                                             |
|                                           | TRANSFE                    | ER TO INFORMATION                                                                                  |
| Asset Location                            |                            |                                                                                                    |
| Dept ID                                   |                            |                                                                                                    |
|                                           |                            | Department                                                                                         |
| Operating Unit Dept                       | Fund Code                  | Product Initiative Project ID                                                                      |
| Q                                         | Q                          |                                                                                                    |
| Receiving AO/Designee                     |                            | Q                                                                                                  |
| Email ID                                  |                            | Phone                                                                                              |
|                                           |                            |                                                                                                    |
| Notify                                    |                            | 📑 Add 🖉 Update/Display                                                                             |

Select the "Transfer to New Location Only" Radio Button. The form will update and change.

| Please                        | e contact Asset Managem | ent Services with questions  |                 |
|-------------------------------|-------------------------|------------------------------|-----------------|
|                               | Trans                   | fer Type                     |                 |
| If Loca                       | tion Only change, check | the appropriate button below | w.              |
| O Transfer to New Dep         | artment                 | Transfer to New              | v Location Only |
| Comments:                     |                         |                              | View Comments   |
|                               | TRANSFER F              | ROM INFORMATION              |                 |
| Dept 125300                   |                         | Operating Unit TPA           |                 |
| Department PHYSICS            |                         | Fund Code 10000              |                 |
| AO/Designee                   |                         | C Department 125300          |                 |
| Phone                         |                         | Product CAS016               |                 |
| Email                         |                         | Initiative 0102593           |                 |
|                               |                         | Project                      |                 |
| Contact Name Shaw, Noelella T |                         | Contact Phone 813/074-       | _               |
| Contact Enhant                | 51.200                  | Contact none on sort         | _               |
| T N I (05000075404            | ASSET INFOR             | MATION                       |                 |
| Lag Number 495000275181       |                         | Asset ID 000000320           | 534             |
| Manufacturer TMC              | AL TABLE                | Model CLEANTON               | PII             |
| Location ISA4045              |                         | Acquisition Date 11/26/2014  |                 |
| Cost                          | 8458.49                 | Net Book Value               | 6030.59         |
|                               | TRANSFER T              |                              |                 |
| Assot Logation                |                         |                              |                 |
| Asset Location                |                         |                              |                 |
|                               |                         |                              |                 |
|                               |                         |                              |                 |
|                               |                         |                              |                 |
|                               |                         |                              |                 |
|                               |                         |                              |                 |

There are TWO fields to complete for this. The Transfer From AO/D and the Transfer To Location ID.

Enter the AO/D as you would for a TRF DEPT. Enter the location where the asset is being transferred to. Property Transfer

| Request Number TRF NEXT<br>TRANSFER OF PF               | Tag Number 4<br>ROPERTY BETWEEN LOC | 95000275181 Status<br>CATIONS AND/OR CHARTE | Pending<br>FIELDS |                |  |  |  |  |
|---------------------------------------------------------|-------------------------------------|---------------------------------------------|-------------------|----------------|--|--|--|--|
| Please contact Asset Management Services with questions |                                     |                                             |                   |                |  |  |  |  |
|                                                         | Transfer Type                       |                                             |                   |                |  |  |  |  |
| If Locat                                                | tion Only change, check t           | he appropriate button belo                  | w.                |                |  |  |  |  |
| O Transfer to New Depa                                  | artment                             | Transfer to Net                             | w Location O      | nly            |  |  |  |  |
| Comments:                                               |                                     |                                             | View C            | comments       |  |  |  |  |
|                                                         | TRANSFER FR                         | OM INFORMATION                              |                   |                |  |  |  |  |
| Dept 125300                                             |                                     | Operating Unit TPA                          |                   |                |  |  |  |  |
| Department PHYSICS                                      |                                     | Fund Code 10000                             |                   |                |  |  |  |  |
| AO/Designee Woods,Lilia M                               | C                                   | Department 125300                           |                   |                |  |  |  |  |
| Phone 813/974-                                          |                                     | Product CAS016                              | 6                 |                |  |  |  |  |
| Email Contraction Course EDI                            | u                                   | Initiative 010259                           | 3                 |                |  |  |  |  |
| Lindi Cool (2001).201                                   | 0                                   | Project                                     |                   |                |  |  |  |  |
| Contact Name Shaw, Noelella T                           |                                     |                                             |                   |                |  |  |  |  |
| Contact Email @US                                       | SF.EDU                              | Contact Phone 813/974                       |                   |                |  |  |  |  |
|                                                         | ASSET INFORM                        | ATION                                       |                   |                |  |  |  |  |
| Tag Number 495000275181                                 |                                     | Asset ID 00000032                           | 0534              |                |  |  |  |  |
| Description 36"X72"X1 OPTIC                             | AL TABLE                            | Model CLEANTC                               | P II              |                |  |  |  |  |
| Manufacturer TMC                                        |                                     | Serial ID NONE                              |                   |                |  |  |  |  |
| Location ISA4045                                        | Α                                   | cquisition Date 11/26/201                   | 4                 |                |  |  |  |  |
| Cost                                                    | 8458.49                             | Net Book Value                              |                   | 6030.59        |  |  |  |  |
|                                                         | TRANSFER TO                         | NEORMATION                                  |                   |                |  |  |  |  |
|                                                         |                                     |                                             |                   |                |  |  |  |  |
| Asset Location ALN0134A × C                             | 2                                   |                                             |                   |                |  |  |  |  |
|                                                         |                                     |                                             |                   |                |  |  |  |  |
|                                                         |                                     |                                             |                   |                |  |  |  |  |
|                                                         |                                     |                                             |                   |                |  |  |  |  |
|                                                         |                                     |                                             |                   |                |  |  |  |  |
|                                                         |                                     |                                             |                   |                |  |  |  |  |
|                                                         |                                     |                                             |                   |                |  |  |  |  |
|                                                         |                                     |                                             |                   |                |  |  |  |  |
| Save Notify                                             |                                     |                                             | Add 🚽             | Dpdate/Display |  |  |  |  |

Property Transfer

| Request Number TRF 00000<br>TRANSFER OF P               | 00790 Tag Num<br>ROPERTY BETWEE | Iber 495000275181         | Status Pending<br>CHARTFIELDS |        |  |  |
|---------------------------------------------------------|---------------------------------|---------------------------|-------------------------------|--------|--|--|
| Please contact Asset Management Services with questions |                                 |                           |                               |        |  |  |
|                                                         | Tr                              | ansfer Type               |                               |        |  |  |
| If Loca                                                 | ition Only change, c            | heck the appropriate butt | on below.                     |        |  |  |
| O Transfer to New Dep                                   | artment                         | Transfe                   | r to New Location Onl         | ly     |  |  |
| Comments:                                               |                                 |                           | View Cor                      | mments |  |  |
|                                                         | TRANSF                          | ER FROM INFORMATION       |                               |        |  |  |
| Dept 125300                                             |                                 | Operating Unit            | TPA                           |        |  |  |
| Department PHYSICS                                      |                                 | Fund Code                 | 10000                         |        |  |  |
| AO/Designee Woods,Lilia M                               |                                 | Q Department              | 125300                        |        |  |  |
| Phone 813/974-                                          |                                 | Product                   | CAS016                        |        |  |  |
| Email Terror @USF.ED                                    | DU                              | Initiative                | 0102593                       |        |  |  |
| _                                                       |                                 | Project                   |                               |        |  |  |
| Contact Name Shaw, Noelella T                           |                                 |                           |                               |        |  |  |
| Contact Email @U                                        | SF.EDU                          | Contact Phone             | 813/974-                      |        |  |  |
|                                                         | ASSET IN                        | FORMATION                 |                               |        |  |  |
| Tag Number 495000275181                                 |                                 | Asset ID 00               | 0000320534                    |        |  |  |
| Description 36"X72"X1 OPTIC                             | CAL TABLE                       | Model CL                  | EANTOP II                     |        |  |  |
| Manufacturer TMC                                        |                                 | Serial ID NO              | DNE                           |        |  |  |
| Location ISA4045                                        | 0450.40                         | Acquisition Date 11       | /26/2014                      | 20.50  |  |  |
| COSI                                                    | 0400.49                         | Net Book value            | 00                            | 130.39 |  |  |
|                                                         | TRANSFE                         | R TO INFORMATION          |                               |        |  |  |
| Asset Location ALN0134A                                 | 0                               |                           |                               |        |  |  |
| August Looddon Achorony                                 | ~                               |                           |                               |        |  |  |
|                                                         |                                 |                           |                               |        |  |  |
|                                                         |                                 |                           |                               |        |  |  |
|                                                         |                                 |                           |                               |        |  |  |
|                                                         |                                 |                           |                               |        |  |  |
|                                                         |                                 |                           |                               |        |  |  |
|                                                         |                                 | - to th                   |                               |        |  |  |
|                                                         | S                               | ubmit                     |                               |        |  |  |

Once finished, click SAVE

Then click Submit

| Message                                                                                       |  |
|-----------------------------------------------------------------------------------------------|--|
| ASSET MANAGEMENT FORM has been submitted to AO/DNAME@USF.EDU for approval of 0000000790 (0,0) |  |
| OK                                                                                            |  |

You should be presented with a message dialog which states the form has been submitted and the E-mail address the notification has been sent to.

Make note of the form number. This form number is important for reviewing or inquiring in regards to the submitted request. Please refer to the next section on locating and reviewing existing transfer requests.

| Viewing an existing Transfer Request                                                          |
|-----------------------------------------------------------------------------------------------|
|                                                                                               |
| Property Transfer                                                                             |
| Enter any information you have and click Search. Leave fields blank for a list of all values. |
| Find an Existing Value Add a New Value                                                        |
| Search Criteria                                                                               |
| AM Form Number begins with                                                                    |
| Tag Number begins with ♦                                                                      |
| Search Clear Basic Search 🖾 Save Search Criteria                                              |
| Find an Existing Value Add a New Value                                                        |

Sometimes you may wonder where your Transfer Request is at. To determine what the status of your request you can navigate to the Transfer Request page you used to create the Transfer Request. However, this time click on the Find an Existing Value Tab

You can either Enter the Transfer Form's Numerical Value in the AM Form Number field OR You can enter the tag number for the asset. Please keep in mind this will bring back all the Transfer Request forms created for the tag number

This method shows you the form in its entirety. If you wish to view just approvals please see the section after this one titled, 'AM Form Approval History' which provides a less detailed view of the approvals and may be more preferred if you are only wanting to know the status.

| Property Transfer                                                                                                  |
|----------------------------------------------------------------------------------------------------|
| Enter any information you have and click Search. Leave fields blank for a list of all values.                      |
| Find an Existing Value Add a New Value                                                                             |
| Search Criteria                                                                                                    |
| AM Form Number begins with 0000000779                                                                              |
| Search Clear Basic Search                                                                                          |
| Property Transfer<br>Enter any information you have and click Search. Leave fields blank for a list of all values. |
| Find an Existing Value Add a New Value                                                                             |
| Search Criteria                                                                                                    |
| AM Form Number begins with<br>Tag Number begins with<br>495000275181                                               |
| Search Clear Basic Search 🖾 Save Search Criteria                                                                   |

### **Property Transfer**

Enter any information you have and click Search. Leave fields blank for a list of all values.

| Find an Ex                                   | disting Value                                                | Add a New Val | ue                    |                        |                     |             |            |                 |            |             |
|----------------------------------------------|--------------------------------------------------------------|---------------|-----------------------|------------------------|---------------------|-------------|------------|-----------------|------------|-------------|
| - Search                                     | Criteria                                                     |               |                       |                        |                     |             |            |                 |            |             |
| AM Form Nu<br>Tag Nu<br>Search<br>Search Rea | Imber begins with<br>Imber begins with<br>Clear Bas<br>sults |               | 5181<br>Save Search ( | ] Q<br>] Q<br>Criteria |                     |             |            |                 |            |             |
| View All                                     |                                                              |               |                       |                        |                     |             |            | First 🕚         | 1-3 of 3   | Last        |
| Business Uni                                 | AM Form Number                                               | AM Form Type  | Tag Number            | Status                 | Last Update User ID | Last Update | Date/Time  | Name            | Asset Iden | ntification |
| USF01                                        | 000000790                                                    | TRF           | 495000275181          | Submitted              | TSHAW               | 08/01/2017  | 1:16:14PM  | Woods,Lilia M   | 0000032    | 20534       |
| USF01                                        | 000000789                                                    | TRF           | 495000275181          | Submitted              | TSHAW               | 08/01/2017  | 12:01:36PM | Woods,Lilia M   | 0000032    | 20534       |
| USF01                                        | 000000116                                                    | TRF           | 495000275181          | Submitted              | DRABSON             | 03/08/2017  | 10:58:25AM | Rabson, David A | 0000032    | 20534       |

In the image that follows, you can see the results for a Tag Number search. This Asset has had several forms already submitted for it. Please understand the images are from a testing database and the same tag numbers were used multiple times for transfers during the development and testing phases to create the forms process.

The form Status may be one of the following:

For TRF DEPT:

Pending - This form either has not been submitted for approvals yet, or it was rejected for correction.

Submitted - This form has been submitted for approvals. It has not yet received the AO/D approval for the transfer from information.

AO Approval Completed - This status signifies the form has received it's transfer from AO/D approval and is now waiting for either the transfer to AO/D approval OR if there is a project associated with the CF the DSR approval.

Grant - Research Approved - This status indicates DSR approved the request to transfer. This only appears if the asset has a project ID and went to DSR for approvals. It also indicates the form is awaiting Receiving AO Approval.

Receiving AO Approved - This status indicates the receiving AO/D approved the request to transfer to them and the form is now awaiting final action by the AM Office

## For TRF LOC

Pending - This form either has not been submitted for approvals yet, or it was rejected for correction.

Submitted - This form has been submitted for approvals. It has not yet received the AO/D approval for the transfer from information.

AO Approval Completed - This status signifies the form has received it's transfer from AO/D approval and is now waiting for final action by the AM Office.

Property Transfer

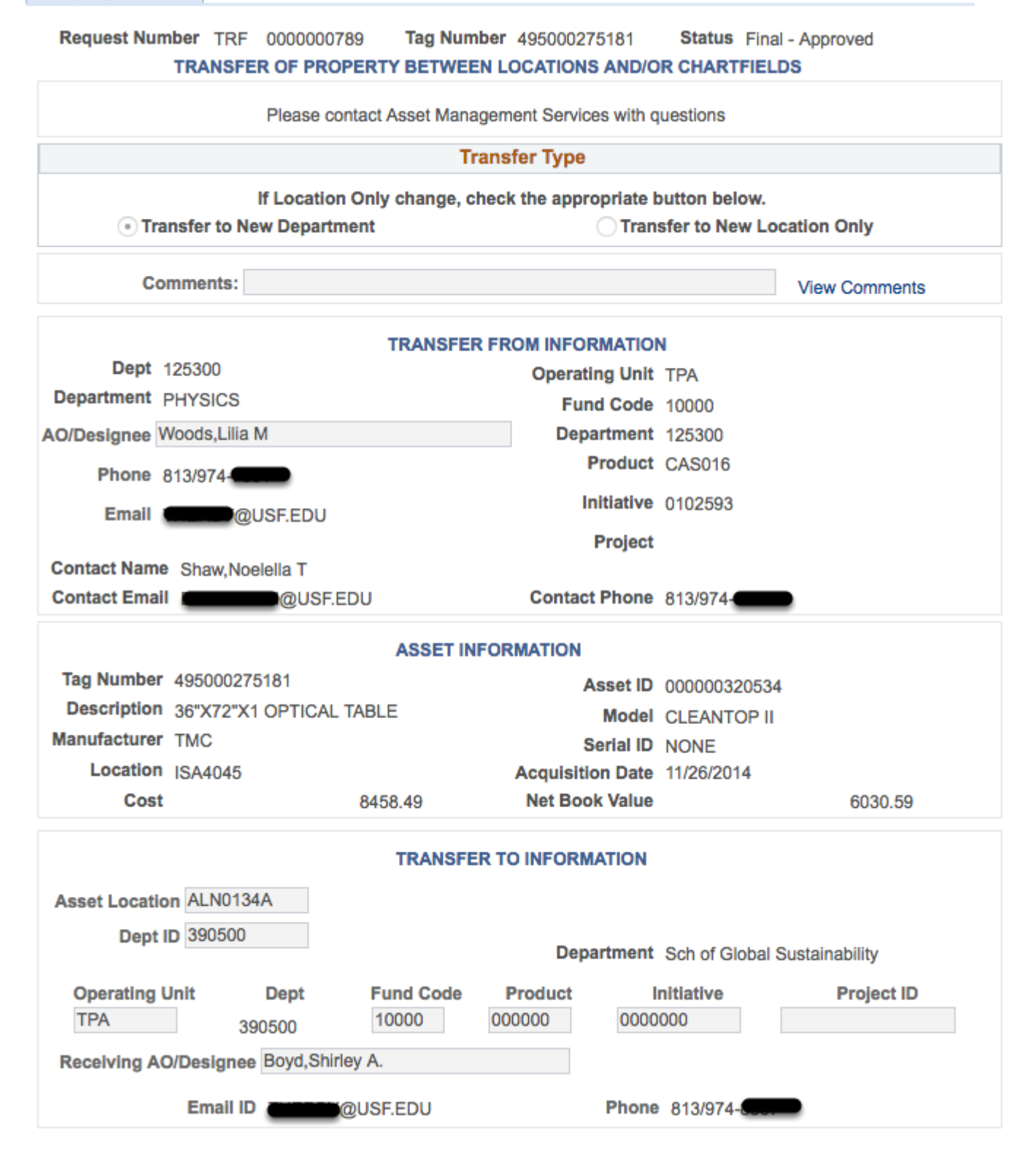

**AM Form Approval History** 

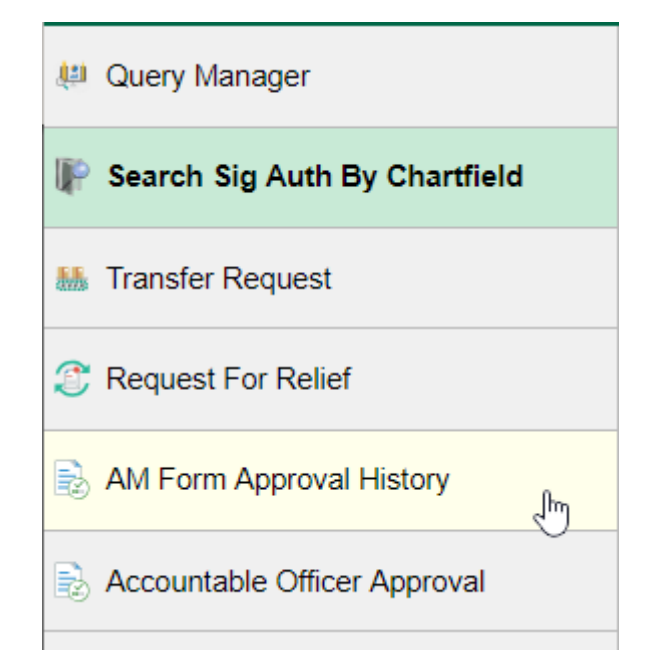

To review the Approval History and comments on a request go to the USF Asset Requests homepage and then click on AM Form Approval History.

### AM Form Approval History

Enter any information you have and click Search. Leave fields blank for a list of all values.

| Find an Ex | disting Value                                |            |  |
|------------|----------------------------------------------|------------|--|
| Search     | Criteria                                     |            |  |
| Search by  | AM Form Number<br>AM Form Type<br>Tag Number | agins with |  |
| Search     | Advanced Search                              | -          |  |

The AM Form Approval History page shows the Approval History for the form number provided in the search. You may also search by tag number. Not only does this screen provide you with the approvals but also, any comments which were added in any of the approvals.

| AM F | orm | Approval | History |
|------|-----|----------|---------|
|------|-----|----------|---------|

Request Number TRF 0000000713

|   | Tag Number | 495000275498        | Asset Identification 00000032 | 21214                                             |
|---|------------|---------------------|-------------------------------|---------------------------------------------------|
|   |            |                     | Personalize                   | Find   View All   🔄   🔜 🛛 First 🕚 1-6 of 6 🕑 Last |
|   | User ID    | Date/Time Stamp     | Form Status                   | Asset Comments                                    |
| 1 | TSHAW      | 07/25/17 10:13:18AM | Pending                       |                                                   |
| 2 | TSHAW      | 07/25/17 10:14:05AM | Submitted                     |                                                   |
| 3 | LGWOODS    | 07/25/17 10:22:57AM | AO Approval Completed         |                                                   |
| 4 | KANDERSON  | 07/25/17 10:24:29AM | Grant - Research Approved     |                                                   |
| 5 | SBOYD      | 07/25/17 10:27:11AM | Receiving AO Approved         |                                                   |
| 6 | IWIGGINS   | 07/25/17 10:30:25AM | Final - Approved              |                                                   |

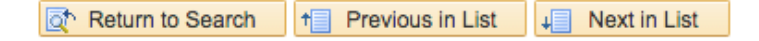

The listing provides the User ID, Date Time Stamp and what the status was as of the Date Time Stamp. Also, any asset comments entered are provided to the right.

The below shows a form which went through the approvals process and was finalized by the AM Office.

| Re | equest Number | TRF 0000000724      |                                |                                              |
|----|---------------|---------------------|--------------------------------|----------------------------------------------|
|    | Tag Number    | 495000275498        | Asset Identification 0000003   | 21214                                        |
|    |               |                     | Personalize                    | Find   View All   🔄   🔣 💿 First 🕚 1-4 of 4 🛞 |
|    | User ID       | Date/Time Stamp     | Form Status                    | Asset Comments                               |
| 1  | TSHAW         | 07/25/17 11:31:52AM | Pending                        |                                              |
| 2  | TSHAW         | 07/25/17 11:32:31AM | Submitted                      |                                              |
| 3  | LGWOODS       | 07/25/17 11:43:39AM | AO Approval Completed          |                                              |
| 4  | KANDERSON     | 07/25/17 11:50:55AM | REJECTED, Requires Form Update | NOT APPROVED FOR REMOVAL FROM PROJECT        |

The below shows a transfer request which was rejected by DSR. Notice the comments to the right of the rejection.

This form should be available in the Transfer Request Find an Existing Value screen. If updates are needed the user can update the page as necessary since it is in a pending status.

| Rejection Handling                                                                                                    |         |              |  |  |  |  |  |
|----------------------------------------------------------------------------------------------------|---------|--------------|--|--|--|--|--|
| <b>EXETTEED</b> - Asset Management Form Approval Notification                                                                                                    |         |              |  |  |  |  |  |
| F Coday, 4:39 PM                                                                                                    | •       | ← Reply   ~  |  |  |  |  |  |
| Inbox                                                                                                    |         |              |  |  |  |  |  |
| The Asset Form 0000000795 was returned for revision. Please log into FAST through the MyUSF:<br><u>https://webauth.usf.edu/login</u> Once logged in navigate to Main Menu > USF Menu Items > Asset Forn<br>Transfer Request and search for the form number in the 'Find an Existing Value' tab. | ns > Su | bmit Forms > |  |  |  |  |  |

To handle a rejected transfer request the user will need to review the reasons why the request was rejected. Then once those are identified the user will need to correct and then resubmit for approvals. An E-mail is send to the submitter when a request is rejected.

| Final Action Taken Notification                                                                  |   |           |
|--------------------------------------------------------------------------------------------------|---|-----------|
|                                                                                                  |   |           |
| S Reply   ✓ 💼 Delete Junk   ✓ •••                                                                |   | ×         |
| <b>ENSTREED</b> - Asset Management Form Approval Notification                                    |   |           |
| F CLOSED Do_Not_Reply@forest.usf.edu<br>Sat 8/5/2017 1:50 PM<br>To: ©CC: ©CC                     | * | Seply   ∨ |
| Inbox                                                                                            |   |           |
| Final action is complete for Asset Form 0000000789 and no further action is required. Thank you. |   |           |

When all approvals are complete and the AM Office has taken action on the request, as stated earlier in this document, a notification will be sent to the submitter. The notification will be an E-mail similar to the one below.

This is the end of the document.